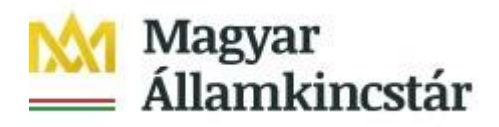

## FELHASZNÁLÓI KÉZIKÖNYV

## AZ ELEKTRONIKUS FELÜLET HASZNÁLATÁHOZ ÉS A KIFIZETÉSI IGÉNYLÉS BENYÚJTÁSÁHOZ

Kisgyermeket nevelő szülők munkaerőpiaci visszatérését ösztönző

GINOP-5.3.11-18 – Kisgyermeket nevelők munkaerőpiaci visszatérésének támogatása és a Kisgyermeket nevelők munkaerőpiaci visszatérésének támogatása a Közép-magyarországi Régióban konstrukciókhoz

Verziószám: 2.0

2020. július 15.

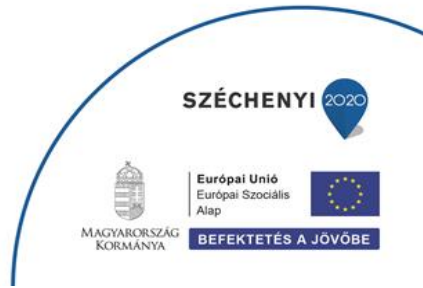

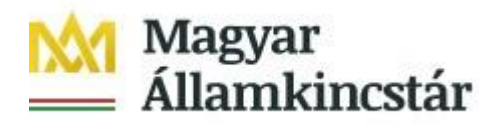

## Tartalom

| Fontos tudnivalók                                                                                                    | 3           |
|----------------------------------------------------------------------------------------------------|-------------|
| Kitöltés előtt                                                                                                    | 3           |
| Belépés a kérelembenyújtó felületre5                                                                                                    | 5           |
| Kifizetési kérelem kitöltésének megkezdése $\epsilon$                                                                                                    | 5           |
| A kérelem kitöltő felület felépítése7                                                                                                    | 7           |
| Alapvető műveletek a felületen                                                                                                    | 3           |
| Kifizetési kérelem kitöltése                                                                                                    | )           |
| Kérelem alapadatok       10         Kérelmező adatai       11         Gyermek adatai       12         Kérelem adatok       13         Nyilatkozatok       15         Kifizetési kérelem benyújtása       17 | ) 1 2 3 5 7 |
| Benyújtott kérelem letöltése19                                                                                                    | )           |
| Már benyújtott kifizetési kérelem visszavonása27                                                                                                    | 7           |
| Kérelemhez tartozó beadvány elektronikus csatolása (pl.: hiánypótlás, visszavonás, kifogás). 28                                                                                                    | 3           |

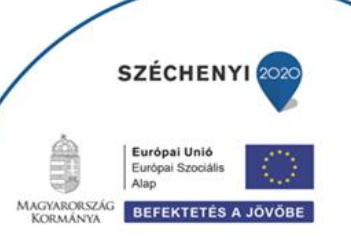

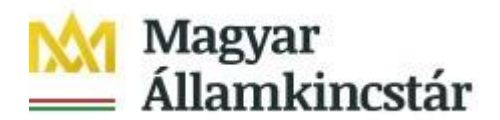

### Fontos tudnivalók

A felhívás keretében kifizetési igénylést kizárólag elektronikus úton lehet benyújtani.

A kifizetés igénylés a támogatási kérelem benyújtásával azonos módon Ügyfélkapus hozzáféréssel a https://ugyfelkapu.magyarorszag.hu/ weboldalon keresztül nyújtható be, ezért az igénylés benyújtása előtt készítse elő ügyfélkapu belépési azonosítóját és jelszavát.

Ajánlott Böngészők:

- Google Chrome
- Mozilla Firefox 60.0 vagy magasabb verzió

#### Figyelem!

A felület ún. felugró ablakokat (pop-up) használ, ezért kérjük ezek megjelenítését engedélyezze, amennyiben az ilyen ablakok az Ön által használt böngészőben tiltva vannak! A felugró ablak használata nélkül a kérelem beadása nem lehetséges.

**FONTOS**, hogy soha ne halassza a kérelem benyújtását az utolsó pillanatra, tekintettel az internet kapcsolatban esetlegesen felmerülhető kimaradásokra! Rendszeresen mentsen!

#### Kitöltés előtt

Mielőtt megkezdi a kitöltést, tanulmányozza át a Magyar Államkincstár 1/2019. (VIII. 08.) számú GINOP Közleménye a Kisgyermeket nevelő szülők munkaerőpiaci visszatérését ösztönző GINOP-5.3.11-18 – Kisgyermeket nevelők munkaerőpiaci visszatérésének támogatása és a Kisgyermeket nevelők munkaerőpiaci visszatérésének támogatása a Közép-magyarországi Régióban című konstrukciókról című dokumentumot (a továbbiakban: Közlemény), az egyes továbbadott támogatások kihelyezésének részletes szabályairól szóló 187/2019. (VII. 30.) Korm. rendeletet (a továbbiakban: Korm. rendelet), valamint jelen Segédletet.

## A kifizetési igénylés kitöltését megelőzően az alábbi adatokra, dokumentumokra lesz szüksége:

A nem elektronikus dokumentumok esetén azok szkennelt (vagy fényképezett) képét kell feltölteni. Elfogadott formátumok: bmp, png, jpg, pdf, docx, xlsx, doc, xls.

- 1. Ügyfélkapus felhasználónév és jelszó.
- 2. Első kifizetési kérelem esetén a munkáltató igazolása a munkába való visszatérésről másolatát csatolni kell a kérelemhez.
- 3. A bölcsődei térítési díjról szóló számla másolatát minden esetben csatolni kell a kifizetési kérelemhez.

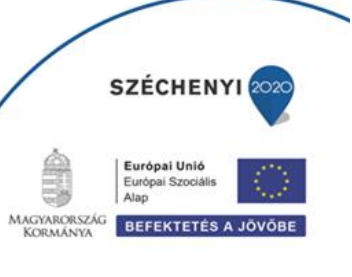

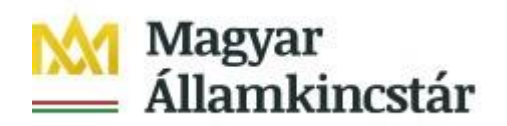

- 4. Amennyiben bankszámlaszáma megváltozott a támogatási kérelemben rögzítetthez képest vagy másik bankszámlára kéri az utalást, úgy csatolja a bankszámla létét bizonyító alábbi dokumentumok másolatának egyikét:
- a bankszámla létezését igazoló két hónapnál nem régebbi bankszámlakivonat,
- fizetési számlaszerződés másolat,
- a számlát vezető pénzforgalmi szolgáltatónak a kérelem benyújtási időpontját megelőző két hónapnál nem régebbi nyilatkozatát, amely tartalmazza az ügyfél azonosításához szükséges adatokat, valamint az ügyfél hozzáférését biztosító fizetési számlaszámát.

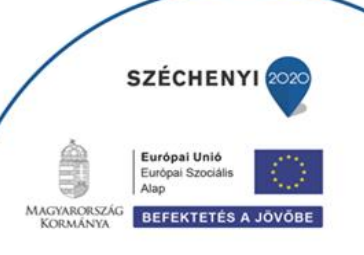

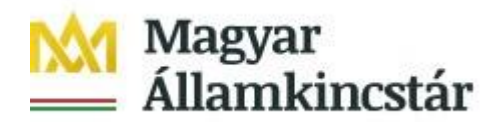

## Belépés a kérelembenyújtó felületre

- 1. Kérelem benyújtásához látogasson el a <u>https://tcs.allamkincstar.gov.hu/ginop-projektek.html</u> weboldalara, és kattintson az Online igénylőrendszer bölcsődei támogatáshoz gombra.
- 2. A megnyíló E-ÜGYINTÉZÉS oldalon kattintson a *Bejelentkezés* gombra, majd válassza ki a Központi Azonosítási Ügynök menüpontot.

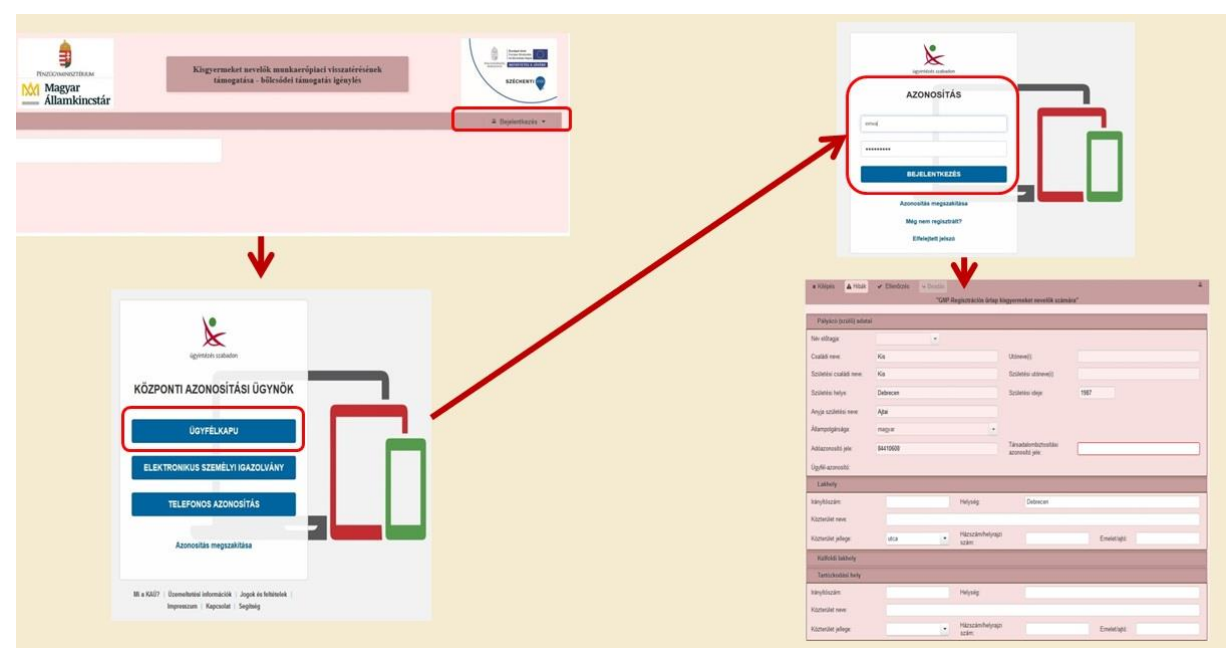

2.1 A Központi Azonosítási Ügynök lehetőséget választva, a megnyíló oldalon az Ügyfélkapu gombot megnyomva tud továbblépni.

2.2 Az ezt követően megnyíló oldalon adja meg az ügyfélkapus felhasználónévét és jelszavát.

3. A sikeres bejelentkezést követően a kérelem benyújtás nyitó oldalára fog belépni. Ezen az oldalon a támogatási kérelem és a kifizetési kérelem benyújtására szolgáló felületek megnyitására van lehetősége.

| Iratazonosító | Bizonylat neve                                      | Bizonylat állapota | Utolsó módosítás<br>dátuma | Szerkesztés alatt álló<br>kérelem törlése | Pdf   |
|---------------|-----------------------------------------------------|--------------------|----------------------------|-------------------------------------------|-------|
|               | Új GINOP - Bölcsőde program -<br>Támogatási kérelem |                    |                            | Ì                                         |       |
|               |                                                     |                    |                            | •/                                        |       |
| Iratazonosító | Bizonylat neve                                      | Bizonylat állapota | Utolsó módosítás<br>dátuma | Szerkesztés alatt álló<br>kérelem törlése | Pdf   |
|               | Új GINOP - Bölcsőde program -<br>Kifizetési kérelem |                    |                            |                                           |       |
|               |                                                     | Menü               | Tovább                     |                                           |       |
|               |                                                     |                    |                            |                                           |       |
|               |                                                     |                    |                            |                                           | CZÉCU |

MAGYARORSZÁG KORMÁNYA BEFEKTETÉS A JÖVŐBE

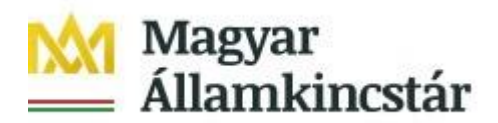

## Kifizetési kérelem kitöltésének megkezdése

Az ügyfél azonosítást követően a kérelem benyújtás nyitó oldal jelenik meg. Ezen az oldalon tud kifizetési kérelmet benyújtani az alsó menüpont kiválasztásával.

| Iratazonosító | Bizonylat neve                                      | Bizonylat állapota | Utolsó módosítás<br>dátuma | Szerkesztés alatt álló<br>kérelem törlése | Pdf |
|---------------|-----------------------------------------------------|--------------------|----------------------------|-------------------------------------------|-----|
| 0175008       | GINOP - Bölcsőde program -<br>Támogatási kérelem    | Beadott            | 2019.08.09 09:42:20        |                                           | Pdf |
|               | Új GINOP - Bölcsőde program -<br>Támogatási kérelem |                    |                            |                                           |     |
|               | · · · · · · · · · · · · · · · · · · ·               |                    |                            |                                           |     |
| Iratazonosító | Bizonylat neve                                      | Bizonylat állapota | Utolsó módosítás           | Szerkesztés alatt álló                    | Pdf |

A kifizetési igénylésre vonatkozó szabályokat a Magyar Államkincstár 1/2019. (VIII.08.) számú GINOP Közlemény 4. pontja tartalmazza. Kérjük Közlemény alapos tanulmányozását!

A legfontosabb szabályok a következők:

- 1. Kifizetési igénylés legkorábban arra a hónapra vonatkozóan nyújtható be, melyben az igénylő a támogatási kérelmet benyújtotta, és amely hónapban teljesül a munkaerőpiaci visszatérés.
- 2. A támogatási jogosultsági feltételek fennállása esetén, a gyermek tört havi bölcsődei ellátására is jár a teljes térítés támogatási összege, havi 40000 Ft-ig
- 3. Kifizetés igényléseket az elszámolni kívánt hónapok sorrendjében kell benyújtani. Figyelem! Amennyiben a kedvezményezett több havi bölcsődei számlát kíván egyszerre elszámolni egy gyermeke vonatkozásában, akkor minden hónapról külön kifizetés igénylést kell benyújtania, és ezeket a hónapok sorrendjében kell megtennie. Amennyiben a későbbi hónapra vonatkozóan a kedvezményezett kifizetési igénylést nyújt be, akkor ezzel automatikusan elesik az adott gyermek vonatkozásában a korábbi hónapokra vonatkozó kifizetés igénylés benyújtásának lehetőségétől, ezért kérjük az igénylések havi sorrendjére figyeljen.
- 4. Amennyiben több gyermeke után kíván kifizetési kérelmet benyújtani, akkor valamennyi érintett gyermeke vonatkozásában külön-külön kérelmet kell rögzítenie.

Amennyiben a kedvezményezett több gyermekre tekintettel is rendelkezik támogatói okirattal, akkor a kifizetési igénylési formanyomtatvány kitöltése során a gyermek nevének kiválasztásával történik annak a meghatározása, hogy az adott kifizetési kérelem melyik támogatói okirat keretében kerül benyújtásra.

Az *Új GINOP – Bölcsőde program – Kifizetési kérelem* szövegre kattintva tudja az adott sort kiválasztani. Ezt követően a **Tovább** gombot megnyomva tud belépni a kifizetési kérelem benyújtó felületére. A **Menü** gomb megnyomásával vissza tud lépni

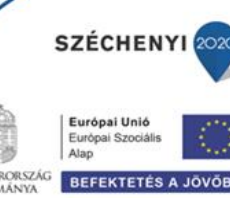

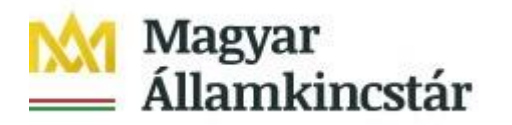

## A kérelem kitöltő felület felépítése

| ▲ Kérelem alapadatok                                                                 |                                                                                                    |
|--------------------------------------------------------------------------------------|----------------------------------------------------------------------------------------------------|
| Támogatási kérelem 30174624<br>iratazonosító<br>Elszámolni kívánt év<br>Ez az első k | Kifizetési kérelem 1 Adat fülek<br>sorszáma<br>Elszámolni kívánt<br>hónap ▲<br>ifizetési kérelem, ezért ennek benyűjtása után korábbi időszakra már nem lehet költséget elszámolni! |
| Kérelmező adatai Gyermek adatai Kr                                                   | erelem adatok Nvilatkozatok                                                                                                    |
| - Kérelmező adatai                                                                   | KÉRELMEZŐ ALAPADATOK                                                                                                    |
| Név előtag                                                                           | Születési hely                                                                                                    |
| Családi név                                                                          | Születési idő                                                                                                    |
| Utónév                                                                               | Anyja neve                                                                                                    |
| Második utónév                                                                       | Adóazonosító jel                                                                                                    |
| Születési név                                                                        | Társadalombiztosítási<br>azonosító iele (TAJ)                                                                                                    |
| Bankszámlaszám                                                                       | Állampolgárság magyar                                                                                                    |
|                                                                                      | KÉRELMEZŐ CÍMADATOK                                                                                                    |
| Nem rendelkezik érvényes tartózkodás                                                 | i hellyel, ezért a kérelem elbírálása során a Lakóhely adatot vesszük figyelembe.                                                                                                   |
|                                                                                      | LAKÓHELY                                                                                                    |
| Irányítószám                                                                         | Település                                                                                                    |
| Manage States and                                                                    | Kästerület jallara                                                                                                    |

- 1. Menüsáv ebben a sávban láthatóak a felület működtetésével kapcsolatos gombok.
- 2. *Adat-fülek* a kifizetési kérelemhez szükséges adatokat tartalmazzák strukturált formában.

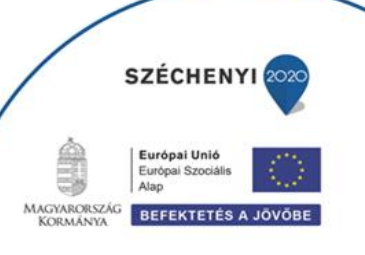

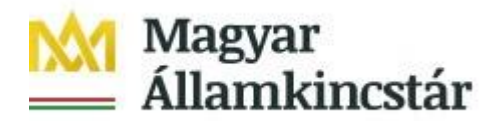

## Alapvető műveletek a felületen

#### A menüsávban található egyes gombok és jelölések funkciója:

★ Kilépés ▲ Hibák ★ Kitöltés menete ✔ Ellenőrzés Mentés Beadás Nyomtatás
 - GINOP - Bölcsőde program - Kifizetési kérelem

Kilépés – visszalépés a főmenübe.

**Hibák** – a felületen található összes hibaüzenet megjelenítését szolgálja, a hiba súlyának megfelelő szín jelzéssel.

**Kitöltés menete** – tájékoztató adatok az űrlap kitöltéséről, mikor, ki és milyen folyamatot kezdeményezett az űrlapon.

**Ellenőrzés** – hatására lefutnak a beépített ellenőrzések. (Javasoljuk gyakori használatát!) A folyamatban lévő ellenőrzéseknél: animált ikon jelenik meg.

**Mentés** – a kérelem adatai benyújtás nélkül tárolásra kerülnek (kilépés után is), később a kitöltés bármikor folytatható. Javasoljuk gyakori használatát!

Beadás – hibátlan kérelem esetén aktív, funkciója a kérelem benyújtása a Kincstárhoz.

**Nyomtatás** –kitöltés közben kinyomtathatja a kérelem aktuális állapotát. A kinyomtatott "kérelem" nem benyújtható, csupán tájékoztató jellegű!

A Kilépés megnyomására megtörténik a kiléptetés a kérelemből. Kilépéskor felugró ablak jelenik meg a következő figyelmeztetéssel:

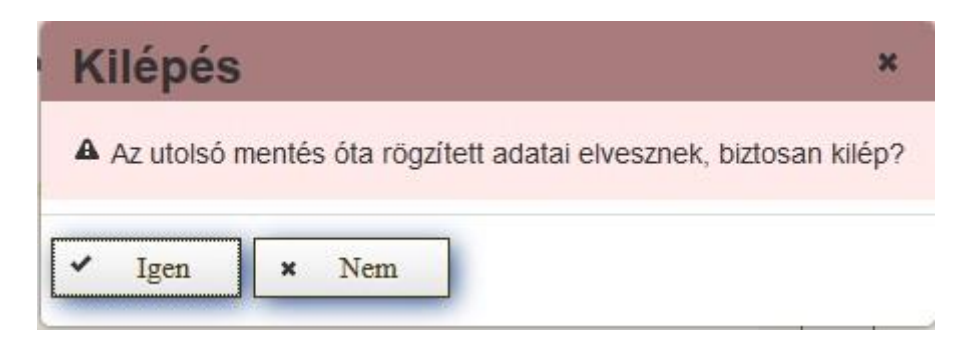

"Igen" megnyomására a kilépés megtörténik, a "Nem" megnyomására a kilépés lehetőségét elveti.

#### Időtúllépés miatti kiléptetés:

Ha a felhasználó 30 percen túl inaktív, a rendszer kilépteti. Felhívjuk szíves figyelmét, hogy az el nem mentett adatok elveszhetnek. Kérjük, használja gyakran a Mentés gombot!

Önt a rendszer időtúllépés miatt kiléptette. Kérem, jelentkezzen be újra!

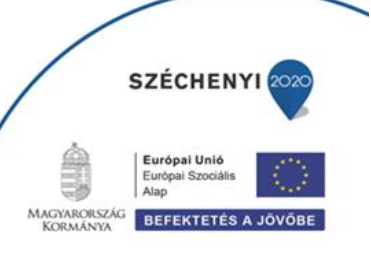

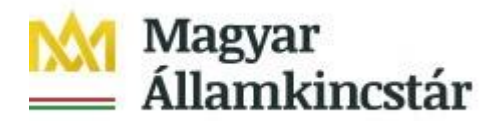

#### A felületen megjelenő jelek, azok funkciója:

Amennyiben egy adatmezővel kapcsolatban valamilyen hiba lép fel, ami lehet adatmegadás hiánya, hibás adat, vagy másik megadott adattal ellentétes adat, a hiba oka megjelenik a hibaüzenetek között, és az érintett mező mellett egy háromszög jel kerül megjelenítésre. A hiba súlyossága szerint lehet:

- Súlyos, a kérelem beadását gátló hiba 🃥
- Figyelmeztető hiba, ami nem gátolja a kérelem benyújtását 뵐

A piros vagy sárga háttérszínnel jelölt háromszögre állva az egérmutatóval megjelenik a hiba oka.

|                                        | C SALÁDTÁMOGATÁ SI ADATOK |                                                                     |
|----------------------------------------|---------------------------|---------------------------------------------------------------------|
| lgénybe vett<br>családtámogatás típusa | KR-017                    | A(z) "Igénybe vett családtámogatás típusa" mező kitöltése kötelező! |

Amennyiben kitöltés közben az alábbi üzenetet kapja, a kérelem addig beírt adatai tárolásra kerültek, belépést követően adatvesztés nélkül folytatható a kitöltés.

| A rendelkezésre ál | ló időkeret lejárt, kérjük a folytatáshoz jelentkezzen be. |
|--------------------|------------------------------------------------------------|
|                    | [ <mark>Ügyfélkapus bejelentkezés</mark> ]                 |

**FONTOS!** Az internetkapcsolatból fakadó esetleges adatvesztés elkerülése érdekében a kitöltés közben használja gyakran a mentés gombot! Sikeres mentés esetén az alábbi üzenet jelentkezik.

| Mentés sikeresen megtör | ént                           | × |
|-------------------------|-------------------------------|---|
| 🛦 Kérelem alapadatok    | Belépéskori monitoring adatok |   |
|                         |                               |   |

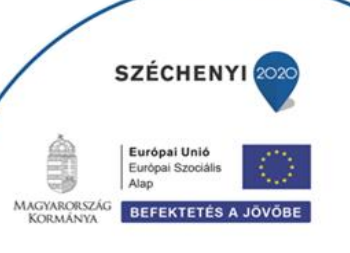

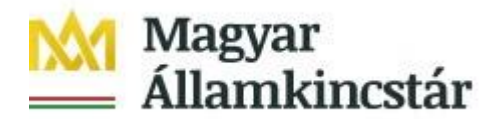

## Kifizetési kérelem kitöltése

#### A felület füleinek kitöltési sorrendje

A kifizetés igénylés rögzítése során az alábbi sorrendben szükséges az egyes fülek kitöltése.

- 1. Kérelem alapadatok
- 2. Kérelmező adatai
- 3. Gyermek adatai
- 4. Kérelem adatok
- 5. Nyilatkozatok

A sorrendnek azért van jelentősége, mert így az egyes fülek közötti kapcsolatok, illetve hivatkozások megfelelően jönnek létre (jelennek meg), amivel egyrészt a kitöltés könnyebbé válik, másrészt pedig csökken a megjelenítésre kerülő hibaüzenetek száma.

#### Kérelem alapadatok

Ezen a fülön az Elszámolni kívánt időszak év és hónap adatát kell megadni a lenyíló listából kiválasztva. Felhívjuk figyelmét, hogy az elszámolni kívánt hónap nem lehet korábbi, mint a támogatási kérelem benyújtásának hónapja, valamint a kifizetési igényléseknek időrendi sorrendben kell történni. (Amennyiben Ön valamelyik hónapra vonatkozóan kifizetési igénylést nyújt be, akkor azon gyermek vonatkozásában korábbi hónapra vonatkozóan kifizetési kérelmet már nem tud benyújtani.)

| ilépés 🔺 Hibák 🖈 Kitöltés menete               | ✓ Ellenőrzés         | 🖶 Mentés 🛛 😽 Be        | adás 🛛 🖴 Nyomtat               | ás 🐣                                      |
|------------------------------------------------|----------------------|------------------------|--------------------------------|-------------------------------------------|
|                                                |                      | - GINOP - Bölcsö       | de program - Kifizet           | ési kérelem                               |
|                                                |                      |                        |                                |                                           |
| 🛦 Kérelem alapadatok                           |                      |                        |                                |                                           |
|                                                |                      |                        |                                |                                           |
| Támogatási kérelem 3017462450<br>iratazonosító |                      |                        | Kifizetési kérelem<br>sorszáma | 1                                         |
| Elszámolni kívánt év                           | <b>A</b>             |                        | Elszámolni kívánt              |                                           |
|                                                |                      |                        | hónap                          | Lauranananananananananananananananananana |
| Ez az e                                        | ső kifizetési kérele | em, ezért ennek benyúj | tása után korábbi idős         | zakra már nem lehet költséget elszámolni! |
|                                                |                      |                        |                                |                                           |
| Kérelmező adatai Gyermek adatai                | Kerelem adatok       | Nyilatkozatok          |                                |                                           |

Kitöltendő mezők:

- Elszámolni kívánt év: ebben a listában válassza ki azt az évet, amelyik vonatkozásában a számlát el kívánja számolni.
- **Elszámolni kívánt hónap**: ebben a listában válassza ki az elszámolni kívánt évnek azt a hónapját, amelyik vonatkozásában a számlát el kívánja számolni. Legkorábban azt a hónapot tudja elszámolni, amelyikben a támogatási kérelem benyújtásra került.

Amennyiben a kedvezményezett több havi bölcsődei számlát kíván egyszerre elszámolni egy gyermeke vonatkozásában, akkor minden hónapról külön kifizetés igénylést kell benyújtania, és ezeket a hónapok sorrendjében kell megtennie.

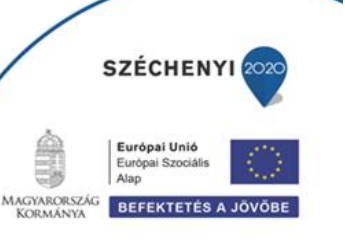

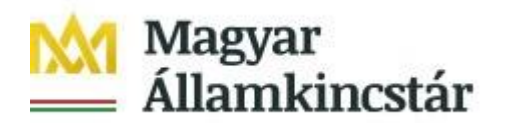

#### Kérelmező adatai

| GINOP - Bolcsöde program - Kifizetési kérelem      Kérelem alapadatok      Támogatási kérelem 3017462450     Kifizetési kérelem 1     sorszáma      Elszámolni kívánt      Elszámolni kívánt      Elszámolni kívánt      Eszámolni kívánt      Eszámolni      Kérelmező adatai      Kérelmező adatai      Kérel        | s 🗛 Hibák \star Kitöltés              | menete 🗸 Ellenőrzés            | Mentés & Beadás                  | Nyomtatás                        | 2                             |
|----------------------------------------------------------------------------------------------------|---------------------------------------|--------------------------------|----------------------------------|----------------------------------|-------------------------------|
| Kérelem alapadatok           Támogatási kérelem         3017462450           Kifizetési kérelem         sorszáma           Elszámolni kívánt év         elszámolni kívánt           Elszámolni kívánt         elszámolni kívánt           Elszámolni kívánt         elszámolni kívánt           Elszámolni kívánt         elszámolni kívánt           Elszámolni kívánt         elszámolni kívánt           Elszámolni kívánt         elszámolni kívánt           Elszámolni kívánt         elszámolni kívánt           Elszámolni kívánt év         elszámolni kívánt           Elszámolni kívánt         elszámolni kívánt           Elszámolni kívánt         elszámolni kívánt           Kérelmező adatai         Kérelem adatok           Kérelmező adatai         Kérelmező adatai           Kérelmező adatai         Kérelmező adatai           Kérelmező adatai         Kérelmező adatai           Kérelmező adatai         Kérelmező adatai           Kérelmező adatai         Kérelmező adatai           Kérelmező adatai         Kérelmező adatai           Kérelmező adatai         Kérelassagyarmat           Születési hely         Balassagyarmat           Születési név         Társadalombiztosítási           Születési név         Társadalomb                                                                                                    |                                       |                                | - GINOP - Bölcsőde p             | rogram - Kifizetési kérelem      |                               |
| Kérelem alapadatok         Támogatási kérelem 3017462450       Kifizetési kérelem 1         sorszáma       Elszámolni kívánt év         Elszámolni kívánt év       Elszámolni kívánt         Ez az első kífizetési kérelem, ezért ennek benyújtása után korábbi időszakra már nem lehet költséget elszámolni!         Kérelmező adatal       Gyermek adatok         Kérelmező adatal       Kérelmező ALAPADATOK         Név előtag       Születési hely Balassagyarmat         Családi név       Születési idő         Második utónév       Adazonosító jel         Születési név       Társadalombiztosítási azonosító jel         Születési név       Társadalombiztosítási azonosító jel         Születési név       Lákóhely adatot vesszük figyelembe.         LaKÓHELY       Irányítószám 2230         Település Gyömnő       Közterület jellege utca         Házszám       Emelet, Altó                                                                                                    |                                       |                                |                                  |                                  |                               |
| Támogatási kérelem<br>iratazonosító       3017462450       Kifizetési kérelem 1<br>sorszáma         Elszámolni kívánt év       I       Iszámolni kívánt [vivánt]         Ez az első kífizetési kérelem, ezért ennek benyújtása után korábbi időszakra már nem lehet költséget elszámolnil         Kérelmező adatal       Gyermek adatal       Kérelem adatok         Kérelmező adatal       Gyermek adatal       Kérelem adatok         Kérelmező adatal       Kérelem adatok       Nyilatkozatok         Kérelmező adatal       Kérelem adatok       Nyilatkozatok         Kérelmező adatal       Kérelem adatok       Nyilatkozatok         Kérelmező adatal       Kérelem adatok       Nyilatkozatok         Kérelmező adatal       Kérelem adatok       Nyilatkozatok         Kérelmező adatal       Kérelem adatok       Nyilatkozatok         Kérelmező adatal       Kérelmező adatal       Kérelmező adatal         Kérelmező adatal       Születési hely Balassagyarmat       Születési hely Balassagyarmat         Családi név       Születési hely Balassagyarmat       Születési hely Balassagyarmat         Születési név       Társadalombiztosítási azonosító jel       Születési név         Születési név       Társadalombiztosítási azonosító jel       Allampolgárság magyar         Kérelmező címadatok       Kérelmező címadatok       Kérelmező                                                                                                    | Kérelem alapadatok                    |                                |                                  |                                  |                               |
| Támogatási kérelem       3017462450       Kifizetési kérelem       1         Iratazonosító       sorszáma         Elszámolni kívánt év       •       Elszámolni kívánt       •         Elszámolni kívánt év       •       Elszámolni kívánt       •         Ez az első kífizetési kérelem, ezért ennek benyújtása után korábbi időszakra már nem lehet költséget elszámolnil       •         Kérelmező adatal       Gyermek adatal       Kérelem adatok       Nyilatkozatok         - Kérelmező adatal       Gyermek adatal       Kérelem adatok       Nyilatkozatok         - Kérelmező adatal       Gyermek adatal       Kérelem adatok       Nyilatkozatok         - Kérelmező adatal       Gyermek adatal       Kérelem adatok       Nyilatkozatok         - Kérelmező adatal       Gyermek adatal       Kérelem adatok       Nyilatkozatok         - Kérelmező adatal       Gyermek adatal       Kérelem adatok       Nyilatkozatok         - Kérelmező adatal       Kérelem adatok       Nyilatkozatok       Anja neve         Második utónév       Adóazonosító jel       Születési név       Társadalombiztosítási azonosító jel       Születési név       Alábazonosító jel         Születési név       Társadalombiztosítási azonosító jel       Allampolgárság magyar       Elszámolatokérele         -       LAKÓHELY<                                                                                                    |                                       |                                |                                  |                                  |                               |
| Elszámolni kívánt év  Elszámolni kívánt  Elszámolni kívánt  Elszámolni kívánt  Ez az első kífizetési kérelem, ezért ennek benyújtása után korábbi időszakra már nem lehet költséget elszámolni!  Kérelmező adatai  KÉrelmező adatai  KÉRELMEZŐ ALAPADATOK  Név előtag  KÉRELMEZŐ ALAPADATOK  Név előtag  Születési hely Balassagyarmat  Családi név  Születési idő  Utónév  Anyja neve  Második utónév  Adóazonosító jel  Születési név  Társadalombiztosítási  azonosító jel  KÉRELMEZŐ CÍMADATOK  Nem rendelkezik érvényes tartózkodási hellyel, ezért a kérelem elbírálása során a Lakóhely adatot vesszük figyelembe.  LAKÓHELY  Irányítószám 2230  Település Gyömrő  Közterület neve Béla  Házszám  Emelet, Altó                                                                                                    | Támogatási kérelem 3<br>iratazonosító | 3017462450                     | Kifi                             | zetési kérelem 1<br>sorszáma     |                               |
| Ez az első kifizetési kérelem, ezért ennek benyújtása után korábbi időszakra már nem lehet költséget elszámolnil<br>Kérelmező adatai Gyermek adatai Kérelem adatok Nyilatkozatok  Kérelmező adatai  Kérelmező adatai | Elszámolni kívánt év                  |                                | Els                              | zámolni kívánt                   | ▲                             |
| Ez az elso kinzetesi kerelem, ezert ennek benyultasa utan korabbi idöszakra mar nem lenet költseget elszamolni.         Kérelmező adatai       Kérelem adatok       Nyilatkozatok         - Kérelmező adatai       Kérelem adatok       Nyilatkozatok         - Kérelmező adatai       Kérelem adatok       Nyilatkozatok         - Kérelmező adatai       Kérelem adatok       Nyilatkozatok         - Kérelmező adatai       Kérelem adatok       Nyilatkozatok         - Kérelmező adatai       Kérelem adatok       Nyilatkozatok         - Kérelmező adatai       Kérelem adatok       Nyilatkozatok         - Kérelmező adatai       Kérelem adatok       Nyilatkozatok         - Kérelmező adatai       Kérelem adatok       Nyilatkozatok         - Kérelmező adatai       Születési hely Balassagyarmat       Születési idő         - Utónév       Anyja neve       Második utónév       Adóazonosító jel         - Születési név       Társadalombiztosítási<br>azonosító jele (TAJ)       Bankszámlaszám       11773346-0015050         Bankszámlaszám       11773346-0015050       Állampolgárság magyar       Lakóhely adatot vesszük figyelembe.         - LakóHELY       Irányitószám 2230       Település Gyömrő       Közterület jellege utca         Házszám       Emelet, Altó       Emelet, Altó       Emelet, Altó                                                                                                    |                                       | -                              |                                  | hónap                            |                               |
| Kérelmező adatai       Kérelem adatok       Nyilatkozatok         - Kérelmező adatai       KÉRELMEZŐ ALAPADATOK         Név előtag       Születési hely Balassagyarmat         Családi név       Születési idő         Utónév       Anyja neve         Második utónév       Adóazonosító jel         Születési név       Társadalombiztosítási         azonosító jele (TAJ)       Bankszámlaszám         Mérelező címaDATOK       KÉRELMEZŐ CímADATOK         KÉRELMEZŐ CímADATOK       LAKÓHELY         Irányítószám 2230       Település Gyömrő         Közterület neve Béla       Közterület jellege utca         Házszám       Emelet, Altó                                                                                                    |                                       | Ez az első kifizetési kérelei  | n, ezert ennek benyújtása        | után korábbi időszakra már nem   | i lehet költséget elszámolni! |
| KÉRELMEZŐ ALAPADATOK     Név előtag Születési hely Balassagyarmat     Családi név Születési idő     Utónév Anyja neve     Második utónév Adóazonosító jel     Születési név Társadalombiztosítási     azonosító jele (TAJ)     Bankszámlaszám 11773346-0015050 Állampolgárság magyar     KÉRELMEZŐ CÍMADATOK     Nem rendelkezik érvényes tartózkodási hellyel, ezért a kérelem elbírálása során a Lakóhely adatot vesszük figyelembe.     LAKÓHELY     Irányítószám 2230 Település Gyömrő     Közterület neve Béla Közterület jellege utca     Házszám Emelet, Altó                                                                                                    | Kérelmező adatai Gyerm                | ek adatai Kérelem adatok       | Nyilatkozatok                    |                                  |                               |
| Kérelmező adatai      KÉRELMEZŐ ALAPADATOK      Név előtag     Születési hely Balassagyarmat     Családi név     Születési idő     Utónév     Anyja neve     Második utónév     Adóazonosító jel     Születési név     Társadalombiztosítási     azonosító jele (TAJ)     Bankszámlaszám     11773346-0015050     Állampolgárság magyar      KÉRELMEZŐ CÍMADATOK  Nem rendelkezik érvényes tartózkodási hellyel, ezért a kérelem elbírálása során a Lakóhely adatot vesszűk figyelembe.      LAKÓHELY     Irányítószám 2230     Település Győmrő     Közterület neve Béla     Közterület jellege utca     Házszám     Emelet, Altó                                                                                                    |                                       |                                |                                  |                                  |                               |
| KÉRELMEZŐ ALAPADATOK         Név előtag       Születési hely Balassagyarmat         Családi név       Születési idő         Utónév       Anyja neve         Második utónév       Adóazonosító jel         Születési név       Társadalombiztosítási         Születési név       Társadalombiztosítási         Bankszámlaszám       11773346-0015050         Állampolgárság       magyar         KÉRELMEZŐ CÍMADATOK         Nem rendelkezik érvényes tartózkodási hellyel, ezért a kérelem elbírálása során a Lakóhely adatot vesszük figyelembe.         LAKÓHELY         Irányítószám       230         Település       Gyömrő         Közterület neve       Béla         Közterület jellege       utca         Házszám       Emelet, Altó                                                                                                    | - Kérelmező adatai                    |                                |                                  |                                  |                               |
| Név előtag       Születési hely Balassagyarmat         Családi név       Születési idő         Utónév       Anyja neve         Második utónév       Adóazonosító jel         Születési név       Társadalombiztosítási         Születési név       Társadalombiztosítási         Bankszámlaszám       11773346-0015050         Állampolgárság       magyar         KÉRELMEZŐ CÍMADATOK         LAKÓHELY         Irányítószám       2230         Település Gyömrő         Közterület neve       Béla         Közterület neve       Béla         Házszám       Emelet, Altó                                                                                                    |                                       |                                | KÉRELMEZŐ ALAPADATO              | ĸ                                |                               |
| Családi név       Születési idő         Utónév       Anyja neve         Második utónév       Adóazonosító jel         Születési név       Társadalombiztosítási         Születési név       Társadalombiztosítási         Bankszámlaszám       11773346-0015050         Állampolgárság magyar         KÉRELMEZŐ CÍMADATOK         Nem rendelkezik érvényes tartózkodási hellyel, ezért a kérelem elbírálása során a Lakóhely adatot vesszük figyelembe.         LAKÓHELY         Irányítószám 2230       Település Gyömrő         Közterület neve Béla       Közterület jellege utca         Házszám       Emelet, Altó                                                                                                    | Név előtag                            |                                | Sz                               | ületési hely Balassagyarmat      |                               |
| Utónév       Anyja neve         Második utónév       Adóazonosító jel         Születési név       Társadalombiztosítási azonosító jele (TAJ)         Bankszámlaszám       11773346-0015050         Állampolgárság magyar       Állampolgárság magyar         KÉRELMEZŐ CÍMADATOK         Nem rendelkezik érvényes tartózkodási hellyel, ezért a kérelem elbírálása során a Lakóhely adatot vesszük figyelembe.         LAKÓHELY         Irányítószám       2230         Település       Gyömrő         Közterület neve       Béla         Közterület jellege utca       Emelet, Altó                                                                                                    | Családi név                           |                                | S                                | zületési idő                     |                               |
| Második utónév       Adóazonosító jel         Születési név       Társadalombiztosítási azonosító jele (TAJ)         Bankszámlaszám       11773346-0015050         Állampolgárság       magyar         KÉRELMEZŐ CÍMADATOK         Nem rendelkezik érvényes tartózkodási hellyel, ezért a kérelem elbírálása során a Lakóhely adatot vesszük figyelembe.         LAKÓHELY         Irányítószám       2230         Település       Gyömrő         Közterület neve       Béla         Közterület jellege       utca         Házszám       Emelet, Altó                                                                                                    | Utónév                                |                                |                                  | Anyja neve                       |                               |
| Születési név       Társadalombiztosítási azonosító jele (TAJ)         Bankszámlaszám       11773346-0015050       Állampolgárság magyar         KÉRELMEZŐ CÍMADATOK         Nem rendelkezik érvényes tartózkodási hellyel, ezért a kérelem elbírálása során a Lakóhely adatot vesszük figyelembe.         LAKÓHELY         Irányítószám       2230         Település       Gyömrő         Közterület neve       Béla         Közterület jellege       utca         Házszám       Emelet, Altó                                                                                                    | Második utónév                        |                                | Adóa                             | zonosító jel                     |                               |
| Bankszámlaszám       11773346-0015050       Állampolgárság magyar         KÉRELMEZŐ CÍMADATOK         Nem rendelkezik érvényes tartózkodási hellyel, ezért a kérelem elbírálása során a Lakóhely adatot vesszük figyelembe.         LAKÓHELY         Irányítószám       2230         Település       Gyömrő         Közterület neve       Béla         Házszám       Emelet, Altó                                                                                                    | Születési név                         |                                | Társadalo                        | mbiztosítási<br>itó jele (TA.I)  |                               |
| KÉRELMEZŐ CÍMADATOK         Nem rendelkezik érvényes tartózkodási hellyel, ezért a kérelem elbírálása során a Lakóhely adatot vesszük figyelembe.         LAKÓHELY         Irányítószám 2230       Település Gyömrő         Közterület neve Béla       Közterület jellege utca         Házszám       Emelet, Altó                                                                                                    | Bankszámlaszám                        | 11773346-0015050               | Álla                             | mpolgárság magyar                |                               |
| KÉRELMEZŐ CÍMADATOK         Nem rendelkezik érvényes tartózkodási hellyel, ezért a kérelem elbírálása során a Lakóhely adatot vesszük figyelembe.         LAKÓHELY         Irányítószám 2230       Település Gyömrő         Közterület neve Béla       Közterület jellege utca         Házszám       Emelet, Altó                                                                                                    |                                       |                                |                                  |                                  |                               |
| Nem rendelkezik érvényes tartózkodási hellyel, ezért a kérelem elbírálása során a Lakóhely adatot vesszük figyelembe.<br>LAKÓHELY<br>Irányítószám 2230 Település Gyömrő<br>Közterület neve Béla Közterület jellege utca<br>Házszám Emelet, Aitó                                                                                                    |                                       |                                | KÉRELMEZŐ CÍMADATO               | (                                |                               |
| LAKÓHELY  Irányítószám 2230  Közterület neve Béla  Házszám  Emelet, Aitó                                                                                                    | Nem rendelkezik érvén                 | ves tartózkodási hellvel ezért | a kérelem elbírálása során       | a Lakóhely adatot vesszük figve  | lembe                         |
| LAKÓHELY       Irányítószám 2230     Település Gyömrő       Közterület neve Béla     Közterület jellege utca       Házszám     Emelet, Aitó                                                                                                    |                                       | yoo tantoznoddol nonyol, 62611 | a noreitain eibiraidada aufain i | a canonary address resourcing ye |                               |
| Irányítószám 2230     Település Gyömrő       Közterület neve Béla     Közterület jellege utca       Házszám     Emelet, Aitó                                                                                                    |                                       |                                | LAKÓHELY                         |                                  |                               |
| Közterület neve Béla Közterület jellege utca<br>Házszám Emelet, Aitó                                                                                                    | Irányítószám                          | 2230                           |                                  | Település Gyömrő                 | -                             |
| Házszám Emelet, Aitó                                                                                                    | Közterület neve                       | Béla                           | Közte                            | rület jellege utca               |                               |
|                                                                                                    | Házszám                               |                                |                                  | Emelet, Ajtó                     |                               |

Kitölthető mezők:

- Bankszámlaszám: ebben a mezőben adja meg a bankszámla számát. Kitöltenie csak akkor kell, amennyiben nem jelenik meg automatikusan, vagy a támogatási kérelemben megadott bankszámlaszámtól eltérőt kíván megadni.
- Bankszámla igazolása (pl. bankszámlakivonat) a mező csak új bankszámlaszám megadása esetén töltendő! (Tehát ha a támogatási kérelemben megadott és igazolt bankszámlaszám marad, a bankszámla igazolása mező nem töltendő.): ebbe a mezőbe töltse fel a bankszámla létét bizonyító dokumentumot, az alábbiak másolatának egyikével:
  - o a bankszámla létezését igazoló két hónapnál nem régebbi bankszámlakivonat,
  - o két hónapnál nem régebbi fizetési számlaszerződés másolat,
  - a számlát vezető pénzforgalmi szolgáltatónak a kérelem benyújtási időpontját megelőző két hónapnál nem régebbi nyilatkozata, amely tartalmazza az ügyfél azonosításához szükséges adatokat, valamint az ügyfél hozzáférését biztosító fizetési számlaszámát.

Feltöltés menete:

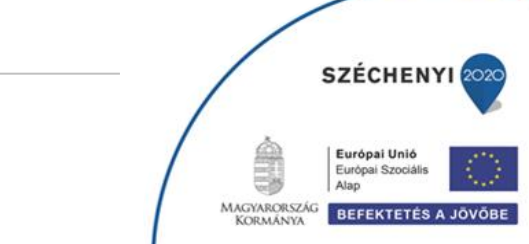

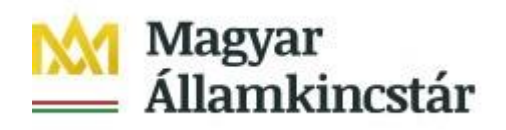

- A Feltöltés gomb \* megnyomásával megnyitásra kerülő **Fájl feltöltése** ablak segítségével válassza ki a feltöltendő dokumentumot.
- Majd a **Megnyitás** gombbal töltse fel a felületre.
- Amennyiben törölni kívánja a feltöltött fájlt, akkor azt a Törlés gomb egnyomásával tudja megtenni.
- Amennyiben meg szeretné nyitni a feltöltött fájlt, akkor azt a Letöltés gomb
   megnyomásával tudja megtenni.

A cím adatok módosítására ezen a felületen nincs lehetőség, illetve szükség. A regisztráció során megadott lakcím változása esetén a Magyar Államkincstár a lakcím vagy tartózkodási cím módosításáról a személyi- és lakcím nyilvántartásból értesül majd, mely a rendszerben automatikusan frissül.

#### Gyermek adatai

Ezen a fülön a kifizetési kérelemben szereplő gyermek adatai kerülnek megjelenítésre. Amennyiben több gyermek esetén is rendelkezik jóváhagyott támogatói okirattal, akkor ezen a fülön tudja annak a gyermeknek a nevét kiválasztani, akivel kapcsolatosan a számlát el kívánja számolni. Fontos, hogy egy kifizetési kérelemben csak egy gyermek szerepelhet.

| L                                         | Kifizetési kérelem                                                                                                    |                                                                                                    |
|-------------------------------------------|----------------------------------------------------------------------------------------------------|----------------------------------------------------------------------------------------------------|
|                                           | Elszámolni kívánt                                                                                                    |                                                                                                    |
|                                           | hónap                                                                                                    | Szeptember                                                                                                    |
| Ez az első kifizetési kérelem, ezért enne | k benyújtása után korábbi idősz                                                                                                    | zakra már nem lehet költséget elszámolni!                                                                                                    |
| adatai Káralam adatak Ilvilatkoza         | tok                                                                                                    |                                                                                                    |
| audiai Kerelein audiok Nyliaikoza         |                                                                                                    |                                                                                                    |
|                                           |                                                                                                    |                                                                                                    |
| GYERMEN                                   | ALAPADATOK                                                                                                    |                                                                                                    |
|                                           | Születési hely                                                                                                    | A                                                                                                    |
|                                           | Születési idő                                                                                                    |                                                                                                    |
|                                           | Anvia neve                                                                                                    |                                                                                                    |
| Minta Maadalaa                            |                                                                                                    | -                                                                                                    |
| Minta Magdolna<br>Minta Menyhért          | Apja neve                                                                                                    |                                                                                                    |
|                                           | TAJ SZaIII                                                                                                    | <u>a</u>                                                                                                    |
|                                           | 119   Ez az első kifizetési kérelem, ezért enne tadatai Kérelem adatok Nyilatkoza  GYERMEK  GYERMEK  Minta Magdolna  Minta Magdolna | Kifizetési kérelem<br>sorszáma<br>19 • Elszámolni kívánt<br>hónap<br>Ez az első kifizetési kérelem, ezért ennek benyújtása után korábbi idősz<br>adatai Kérelem adatok Nyilatkozatok<br>GYERMEK ALAPADATOK<br>GYERMEK ALAPADATOK<br>Születési idő<br>Anyja neve<br>Minta Magdolna<br>Minta Magdolna<br>Minta Magdolna |

Amennyiben a támogatást egy gyermek után veszi igénybe, akkor a gyermek adatai automatikusan megjelenítésre kerülnek. Több gyermek esetén a megfelelő gyermek nevének kiválasztását követően a gyermek adatai automatikusan betöltődnek.

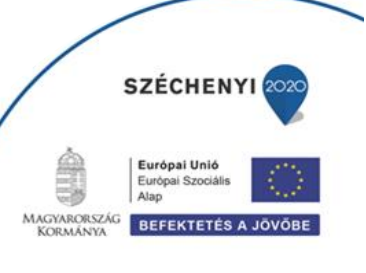

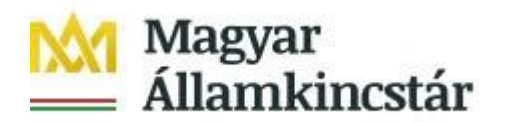

#### Kérelem adatok

|                                                                                                    | GYERMEKRE VONAT                       | (OZÓ KÉRELEM ADATOK                                                                |
|----------------------------------------------------------------------------------------------------|---------------------------------------|------------------------------------------------------------------------------------|
| Gyermek - Kérelmező ka                                                                                                    | apcsolat Szűlő                        | Korai fejlesztésben részesülő Nem<br>gyermek(SNI)?                                 |
|                                                                                                    | MUNKAVISZONYRA VON                    | ATKOZÓ KÉRELEM ADATOK                                                              |
| Munkaviszonnyal rende                                                                                                    | elkezik? Igen                         | Munkáltató vagy Egyéni 🔺                                                           |
| Munkába visszatérés kez                                                                                                    | detének                               | Vallalkozo adoszama                                                                |
| markaba visszatoros koz                                                                                                    | dátuma                                |                                                                                    |
| További fájl csatolása                                                                                                    |                                       |                                                                                    |
| Munkáltatói igazolás n                                                                                                    | násolata Ŧ                            | ± 🔋 🔺                                                                              |
|                                                                                                    |                                       |                                                                                    |
|                                                                                                    | TÁMOGATÁ SRA V                        | YONATKOZÓ ADATOK                                                                   |
| Benyújtott számlák ö                                                                                                    | osszege 0 Ft                          |                                                                                    |
|                                                                                                    |                                       |                                                                                    |
| GINOP - KNMVT - Számlaadatol                                                                                                    | k benyujto                            |                                                                                    |
| Uj felvitel                                                                                                    | Kiállító megnevezés:                  | A Stámia össtana A                                                                 |
|                                                                                                    | Szűrés                                | Szürés                                                                             |
|                                                                                                    |                                       |                                                                                    |
|                                                                                                    |                                       |                                                                                    |
| <b>a</b>                                                                                                    | (1/1) 🔤 🐋 1                           | ► ► 5 V 1 tétel                                                                    |
| Számla másolata                                                                                                    | (1/1) 14 44 1<br>T ± 0 ▲              | Vevő megnevezése                                                                   |
| Számla másolata<br>Számla azonosító                                                                                                    | (1/1) te de 1                         | Vevő megnevezése<br>Gyermek neve                                                   |
| Számla másolata<br>Számla azonosító<br>Kiállító megnevezése                                                                                                    | (1/1) == << 1                         | Vevő megnevezése<br>Gyermek neve<br>Bölcsőde név                                   |
| Számla másolata<br>Számla azonosító<br>Kiállító megnevezése<br>Kiállító cime                                                                                                    | (1/1) 14 44 1<br><del>•</del> ± • • • | Vevő megnevezése<br>Gyermek neve<br>Bölcsőde név                                   |
| Számla másolata<br>Számla azonosító<br>Kiállító megnevezése<br>Kiállító címe<br>Kiállító adószáma                                                                                                    |                                       | Vevő megnevezése<br>Gyermek neve<br>Bölcsőde név                                   |
| Számla másolata<br>Számla azonosító<br>Kiállító megnevezése<br>Kiállító címe<br>Kiállító adószáma<br>Kiállítás dátuma                                                                                                    |                                       | I tétel       Vevő megnevezése       Gyermek neve       Bölcsőde név               |
| Számla másolata<br>Számla azonosító<br>Kiállító megnevezése<br>Kiállító címe<br>Kiállító adószáma<br>Kiállítás dátuma<br>Pénzügyi teljesítés módja                                                                                  |                                       | >>> 5 1 tétel   Vevő megnevezése Gyermek neve Bölcsőde név                         |
| Számla másolata<br>Számla azonosító<br>Kiállító megnevezése<br>Kiállító adószáma<br>Kiállítás dátuma<br>Pénzügyi teljesítés módja<br>Pénzügyi teljesítés dátuma                                                                     |                                       | 5     1 tétel       Vevő megnevezése       Gyermek neve       Bölcsőde név         |
| Számla másolata<br>Számla azonosító<br>Kiállító megnevezése<br>Kiállító adószáma<br>Kiállítá adószáma<br>Kiállítás dátuma<br>Pénzügyi teljesítés módja<br>Pénzügyi teljesítés dátuma<br>Pénzügyi teljesítés tigazoló                |                                       | 5       1 tétel         Vevő megnevezése         Gyermek neve         Bölcsőde név |
| Számla másolata<br>Számla azonosító<br>Kiállító megnevezése<br>Kiállító címe<br>Kiállító adószáma<br>Kiállítá adószáma<br>Kiállítás dátuma<br>Pénzügyi teljesítés módja<br>Pénzügyi teljesítés dátuma<br>Pénzügyi teljesítés dátuma |                                       | Vevő megnevezése         Gyermek neve         Bölcsőde név                         |

#### Kitöltendő mezők:

Munkaviszonyra vonatkozó kérelem adatok

 Munkáltató vagy Egyéni Vállalkozó adószáma: ez a mező csak az első kifizetés igénylésekor jelenik meg és ebben a mezőben adja meg a kedvezményezett a munkaerőpiaci visszatérésekor a munkáltatójának az adószámát. Amennyiben a munkaerőpiaci visszatérés egyéni vállalkozóként való tevékenység megkezdésével, vagy szüneteltetés utáni újra aktiválással valósul meg,

Ügyfélszolgálat: ginop@allamkincstar.gov.hu; +36-1-452-2903

SZÉCHENYI 2020

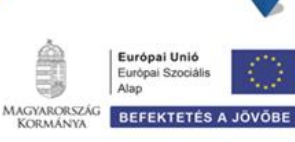

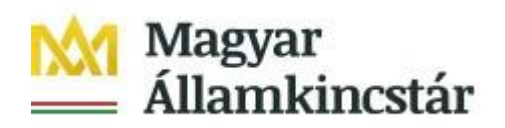

akkor a kedvezményezettnek a saját egyéni vállalkozói adószámát kell e mezőben megadnia.

- Munkába visszatérés kezdetének dátuma: ez a mező csak az első kifizetés igénylésekor jelenik meg. Ebben a mezőben adja meg a kedvezményezett a munkaerőpiaci visszatérés dátumát, vagyis a munkavégzésre irányuló jogviszony kezdő dátumát, vagy az egyéni vállalkozás indításának (nyilvántartásba vételének), illetve szünetelés befejezésének a dátumát. A dátumnak meg kell egyeznie a munkáltatói igazoláson szereplő munkaerőpiacra való visszatérés dátumával.
- Munkáltatói igazolás másolata: ez a mező csak az első kifizetés igénylésekor jelenik meg. Csatolni szükséges a munkáltató által kiállított, munkaerőpiaci visszatérésről szóló igazolás másolatát. Egyéni vállalkozás indítása vagy szüneteltetés utáni aktiválás esetén az egyéni vállalkozó nyilatkozik a vállalkozás indítása, vagy szünetelés utáni aktiválás tényéről és annak kezdetéről.

Munkáltatói igazolást a Kincstár honlapján a projekthez *kapcsolódó anyagok* között megtalálható *munkáltatói igazolás sablon* (vagy azzal azonos tartalmú igazolás) kitöltésével és csatolt dokumentumként való beküldésével tud benyújtani.

A foglalkoztatási adatokat a Kincstár a NAV adatok alapján ellenőrzi. A csatolást a bankszámla igazolásnál leírt módon tudja megtenni. Amennyiben több dokumentumot kíván csatolni, akkor a **További fájl csatolása** gombot megnyomva tudja megtenni.

#### GINOP KNMVT Számlaadatok benyújtó

- Számla másolata: ebben a mezőben tudja csatolni a bölcsődei térítési díjról szóló pénzügyileg már teljesített számla másolatát. Fontos, hogy ebben a mezőben csak egy fájl feltöltésére van lehetősége, ezért kérjük, amennyiben a számla több, mint egy oldal kiterjedésű, akkor is egy fájlba szkennelve kerüljön feltöltésre. Kérjük, hogy a számla valamennyi oldala benne legyen a szkennelt dokumentumban.

Pénzügyileg már teljesített számla feltöltése:

- A Feltöltés gomb 📑 megnyomásával megnyitásra kerülő **Fájl feltöltése** ablak segítségével válassza ki a feltöltendő dokumentumot.
- Majd a Megnyitás gombbal töltse fel a felületre.
- Amennyiben törölni kívánja a feltöltött fájlt, akkor azt a **Törlés** gomb egnyomásával tudja megtenni.
- Amennyiben meg szeretné nyitni a feltöltött fájlt, akkor azt a Letöltés gomb
   megnyomásával tudja megtenni.
- Számla azonosító: ebben a mezőben adja meg a számla azonosítására szolgáló számlaszámot.
- **Kiállító megnevezése** ebben a mezőben adja meg, a számla kiállítójának (bölcsődei szolgáltató) nevét a számlán szereplővel megegyezően.
- Kiállító címe ebben a mezőben adja meg, a számla kiállítójának (bölcsődei szolgáltató) címét a számlán szereplővel megegyezően.

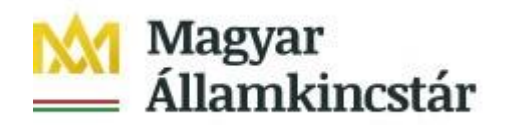

- **Kiállító adószáma:** ebben a mezőben adja meg a számla kiállítójának (bölcsődei szolgáltató) adószámát.
- Kiállítás dátuma: ebben a mezőben adja meg a számla kiállításnak időpontját (számla kelte).
- Pénzügyi teljesítés módja: ebben a mezőben adja meg, a számla teljesítésének módját.
- **Pénzügyi teljesítés dátuma:** ebben a mezőben adja meg a számla pénzügyi teljesítésének dátumát.
- **Pénzügyi teljesítést igazoló dokumentum másolata:** ez a mező csak akkor jelenik meg, amennyiben átutalással történt a számla pénzügyi teljesítése. Itt tudja csatolni a számla pénzügyi teljesítését igazoló banki kivonat másolatát.
- Bölcsőde név: ebben a mezőben adja meg a bölcsőde nevét.
- Számla összege: ebben a mezőben adja meg a számla összegét.

Amennyiben másik számlát is kíván rögzíteni, akkor az Új felvitel gombot megnyomva tud új számla sort létrehozni. Új sor létrehozása abban az esetben lehetséges, amennyiben egy hónapban a gyermek több bölcsődébe is járt, így az adott hónap esetében több szolgáltatótól is kap számlát.

#### Nyilatkozatok

A "Nyilatkozatok" fülön található nyilatkozat elfogadása nélkül a kérelmet nem lehet benyújtani, a "Beadás" gomb nem aktív.

| lépés | A Hibák \star Kitó                             | iltés menete                     | ✓ Ellenőrzés                          | Mentés  GINOP                       | ↔ Beadás                         | A Nyomtatás<br>gram - Kifizetési k    | <u>e</u><br>érelem                       |   |
|-------|------------------------------------------------|----------------------------------|---------------------------------------|-------------------------------------|----------------------------------|---------------------------------------|------------------------------------------|---|
|       |                                                |                                  |                                       | - Ginton                            | - Donosodie pro                  | gruni - runzorosi r                   |                                          |   |
|       | Kérelem alapadatok                             |                                  |                                       |                                     |                                  |                                       |                                          |   |
|       | Támogatási kérele<br>iratazonos                | em 30175008<br>itó               |                                       |                                     | Kifizet                          | ési kérelem 1<br>sorszáma             |                                          |   |
|       | Elszámolni kívánt                              | év 💽 🗸                           | <b>A</b>                              |                                     | Elszár                           | nolni kívánt<br>hónap                 |                                          |   |
|       |                                                | Ez az e                          | első kifizetési kérele                | em, ezért ennek                     | benyújtása utár                  | korábbi időszakra                     | már nem lehet költséget elszámolni!      |   |
|       | Kérelmező adatai G                             | vermek adatai                    | Kérelem adatok                        | Nyilatkozato                        | k                                |                                       |                                          |   |
| -     |                                                |                                  |                                       |                                     |                                  |                                       |                                          | - |
|       | - Nyilatkozatok -                              |                                  |                                       |                                     |                                  |                                       |                                          |   |
|       | A GINOP-5.3.11-1<br>továbbadott tám<br>teszem: | 8 - Kisgyermel<br>ogatás igénylé | ket nevelők munka<br>séhez és a támog | aerőpiaci vissz<br>jatási jogosults | atérésének tár<br>ág fenntartásá | nogatása konstruk<br>hoz kapcsolódóan | ció keretében<br>az alábbi nyilatkozatot |   |
|       | - Kijelentem, hogy                             | a kérelemben s                   | zolgáltatott adatok                   | megfelelnek a va                    | alóságnak.                       |                                       |                                          |   |
|       | A fentiekbe                                    | n foglaltakat e                  | olvastam, és tudo<br>ve               | omásul<br>oszem.                    | •                                |                                       |                                          |   |
|       |                                                |                                  |                                       | Igen                                |                                  |                                       |                                          |   |
|       |                                                |                                  |                                       | Nem                                 |                                  |                                       |                                          |   |

Kitöltendő mezők:

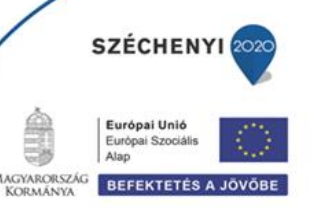

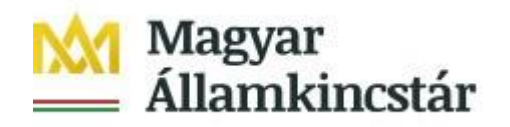

- A fentiekben foglaltakat elolvastam, és tudomásul veszem.

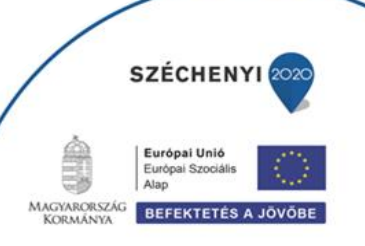

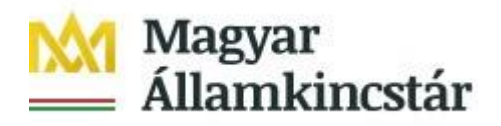

## Kifizetési kérelem benyújtása

- 1. Ha végzett a kérelem kitöltésével kattintson a menüsávban található "Ellenőrzés" gombra. Amennyiben nem jelez hibát a rendszer a kérelem beadható. **Beadás előtt minden esetben mentsen**!
- 2. A kérelem beadhatósága esetén a "Beadás" gomb aktívvá válik, megnyomását követően a kérelem beadásra kerül és az alábbi üzenetet jeleníti meg a rendszer.

| O<br>Kérjük töltse le a | sikeresen kezdeményezte a bizonylat beadását.<br>beadást igazoló KR dokumentumot az ügyfélkapus ta | árhelyéről.           |
|-------------------------|----------------------------------------------------------------------------------------------------|-----------------------|
| Amennyiben egy napon be | ül nem kap értesítést, kérjük vegye fel a kapcsolatot a                                            | az ügyfélszolgálattal |
|                         |                                                                                                    |                       |
|                         | Vissza a menüre                                                                                    |                       |

3. A menübe való visszalépést követően nyitó oldalon megjelenik a kifizetési kérelem irat azonosító száma. Az azonosító szám nem jeleníti meg a benyújtott kérelem adatait (lásd további pontok) és nem jelenti a kérelem jóváhagyását!

| Iratazonosító              | Bizonylat neve                                                     | Bizonylat állapota                       | Utolsó módosítás<br>dátuma                        | Szerkesztés alatt álló<br>kérelem törlése | Pdf |
|----------------------------|--------------------------------------------------------------------|------------------------------------------|---------------------------------------------------|-------------------------------------------|-----|
| 301746245                  | GINOP - Bölcsőde program -<br>Támogatási kérelem                   | Beadott                                  | 2019.08.09 10:38:55                               |                                           | Pdf |
|                            | Új GINOP - Bölcsőde program -<br>Támogatási kérelem                |                                          |                                                   |                                           |     |
| Iratazonosító              | Bizopulat powo                                                     | Ritomulat állanota                       | Utolsó módosítás                                  | Szerkesztés alatt álló                    | Ddf |
| Iratazonositó              | Bizonylat neve                                                     | Bizonylat állapota                       | Utolsó módosítás<br>dátuma                        | Szerkesztés alatt álló<br>kérelem törlése | Pdf |
| Iratazonosító<br>301997708 | Bizonylat neve<br>GINOP - Bölcsőde program -<br>Kifizetési kérelem | Bizonylat állapota<br>Beadás folyamatban | Utolsô môdosítás<br>dátuma<br>2019.09.05 16:12:51 | Szerkesztés alatt álló<br>kérelem törlése | Pdf |

4. Amennyiben a "Beadás" gomb megnyomását követően az alábbi hibaüzenetet kapja, a kérelem adatai tárolásra kerültek a szerveren és egy rendszeresen lefutó csoportos parancs fogja átküldeni az adatokat az Ügyfélkapunak. A benyújtás ekkor sikeres volt, figyelje E-mail postafiókját, ha megérkezett az értesítő levél, akkor folytassa a további lépésekkel. Amennyiben 1 nap elteltével sem kapja meg az értesítést, jelezze a Kincstár ügyfélszolgálatának.

| A kérés során hiba történt                                                                                                    |                |
|----------------------------------------------------------------------------------------------------|----------------|
| Figyelem! A kérelem ügyfélkapus beadását sikeresen kezdeményezte, de a kérelem feltöltése első próbálkozásra sikertelen volt. A rends<br>automatikusan újra megpróbálkozik a feltöltéssel, addig amíg sikerrel nem jár. A sikeres feltöltésről elektronikus levélben kap majd értes<br>Amennyiben egy napon belül nem kap értesítést, kérjük vegye fel a kapcsolatot az ügyfélszolgálattal. | zer<br>lítést. |
| Vissza a menüre                                                                                                    |                |
|                                                                                                    |                |

SZÉCHENY

BEFEKTETÉS

5. A kérelem benyújtását követően a kitöltő felületen megadott adatokat a Kincstár a kérelem mellé eltárolja, majd visszaigazolást készít belőlük, mely

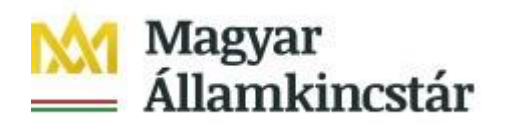

visszaigazolást felteszi az ügyfél értesítési tárhelyére, és e-mail-ben is elküldi az ügyfél által az ügyfélkapus regisztrációkor megadott e-mail címre. A kérelem beérkezésének időpontját az ideiglenes tárhelyére kapott automatikus értesítés igazolja, de nem jelenti a kérelem elfogadását.

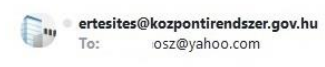

📕 🛛 Jan 30 at 11:41 AM 🔺

Átvételi lehetőség értesítő

Tisztelt Ügyfelünk!

Ezúton értesítjük, hogy <u>tárhelyére</u> küldemény érkezett. A dokumentumot a beérkezéstől számított 30 naptári napon belül megtekintheti vagy lementheti számítógépének egy tetszőleges könyvtárába. A 30 nap elteltével a dokumentum automatikusan törlődik. Amennyiben rendelkezik Tartós tárral, a dokumentumot oda is áthelyezheti.

lgazolásazonosító: 715768725 Értesítő kiállításának időpontja: 2019.01.30. 11:41:37

Befogadás időpontja: 2019.01.30. 11:41:36

Feladó: Magyar Államkincstár

Címzett:

Címzett ügyintéző(k): Név:

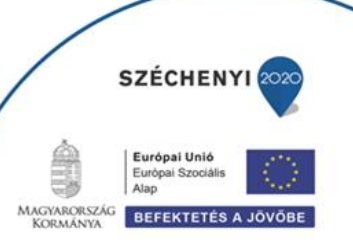

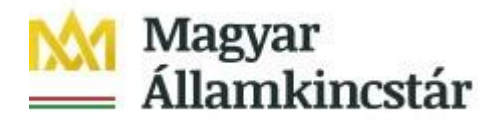

### Benyújtott kérelem letöltése

Amikor a kérelem felkerül az ügyfél tárhelyére, az Elektronikus Kormányzati Központ rendszere (KR) érkeztetési számot és úgynevezett digitális időbélyeget készít. Az időbélyeg ugyanazt a szerepet tölti be, mint papíralapú beadásnál a postára adás dátumát igazoló feladóvevény/igazolás.

- 1. Ezt követően lépjen be a <u>www.magyarorszag.hu</u> weboldalon található értesítési tárhelyére a kérelem letöltése érdekében.
- 2. Először lépjen be az ügyfélkapus jelszavával a Belépés linkre kattintva.

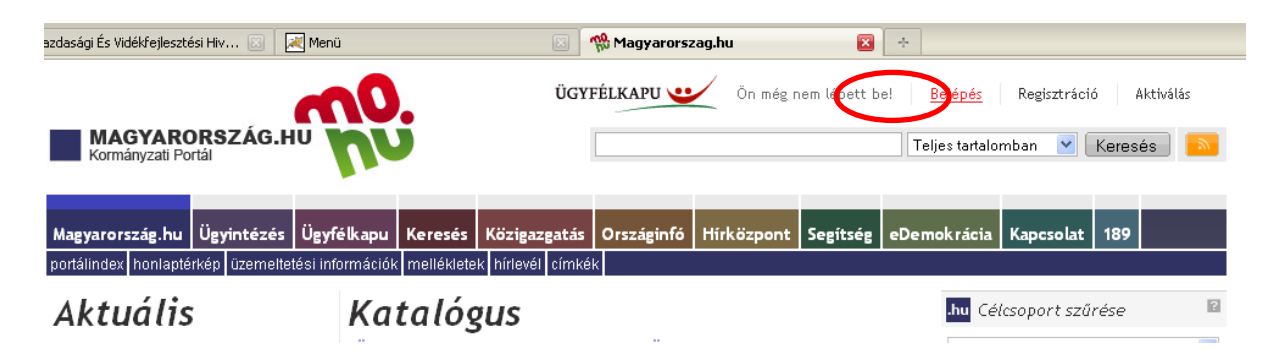

 Bejelentkezés után előfordulhat, hogy az alábbi tanúsítvány letöltését célzó üzenetet kapja. A kormányzati portál tanúsítványát engedélyezni kell.
 Kattintson az alábbiakban bejelölt linkekre:

| A biztonságos kapcsolat sikertelen                                                                                                    |
|----------------------------------------------------------------------------------------------------|
| A www.magyarorszag.hu érvénytelen biztonsági tanúsítványt használ. A tanúsítvány nem<br>megbízható, mert a kibocsátó tanúsítványa nem megbízható. (Hibakód:<br>sec_error_untrusted_issuer) |
| <ul> <li>Ezt okozhatja a kiszolgáló nem megfelelő beállítása, de az is lehet, hogy valaki megpróbál a kiszolgál<br/>nevében fellépni.</li> </ul>                                           |
| <ul> <li>Ha korábban már sikeresen kapcsolódott ehhez a kiszolgálóhoz, akkor lehet, hogy a hiba csak<br/>ideidenes, óc későhh újra próhálkozhat</li> </ul>                                 |

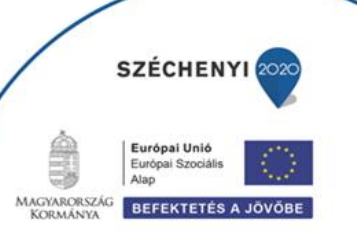

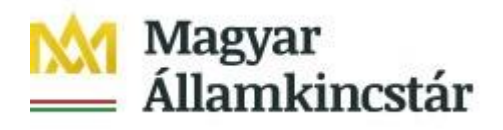

| <ul> <li>A biztonságos kapcsolat s<br/>A www.magyarorszag.hu érvényteler<br/>megbízható, mert a kibocsátó tanúsít<br/>sec_error_untrusted_issuer)</li> <li>Ezt okozhatja a kiszolgáló nem megfel<br/>nevében fellépni.</li> <li>Ha korábban már sikeresen kapcsolódo<br/>ideiglenes, és később újra próbálkozha</li> </ul> | s <b>ilkertelen</b><br>n biztonsági tanúsítványt használ. A tanúsítvány nem<br>tványa nem megbízható. (Hibakód:<br>elő beállítása, de az is lehet, hogy valaki megpróbál a kiszolgáló<br>ott ehhez a kiszolgálóhoz, akkor lehet, hogy a hiba csak<br>at.                                                                                                    |
|----------------------------------------------------------------------------------------------------|----------------------------------------------------------------------------------------------------|
| figyelmeztetést ennél a kiszolgálónál.<br>Oldal elhagyása Kivétel hozzá                                                                                                    | adása                                                                                                    |
| nsági kívétel hozzáadása 🛛 🗙                                                                                                    | Biztonsági kivétel hozzádása       Image: Comparison of the secondation of the secondation of the secondat |
| Kjvétel megőrzése     Biztonsági kivétel megerősítése     Mégse                                                                                                    | Kjvétel megőrzése Biztonsági kivétel megerősítése Mégse                                                                                                    |
| Megerősítés<br>Az oldal megjelenítéséhez a Firefoxna<br>korábbi műveletet (például egy kerese                                                                                                    | ak olyan információkat kell küldenie, amelyek megismételnek egy<br>ést vagy egy rendelés megerősítését).                                                                                                    |

4. Ezután válassza ki a Tájékoztatjuk kezdetű bekezdésben az "Ide" linket, ami a Központi azonosítási ügynök oldalra navigál:

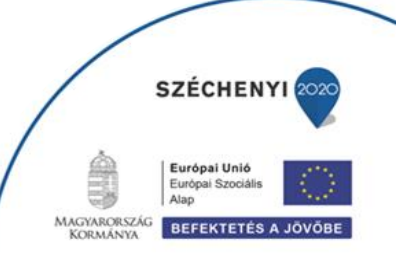

| Magyar Államki                                    | ncstár                                                                                                    |
|---------------------------------------------------|----------------------------------------------------------------------------------------------------|
| ÜGYFÉLKAPU 😐                                      | Teljes tartalomban 🔻 Keresés 🔊                                                                                                    |
| Magyarország.hu Ügyintézés                        | Tárhely Keresés Közigazgatás Országinfó Hírközpont Segítség eDemokrácia Kapcsolat 1818                                                                                                    |
| Személyes üg                                      | yfélkapu                                                                                                    |
| Hiteles ePostafiók<br>Dokumentumfeltöltés         | Tisztelt Felhasználónkt                                                                                                    |
| Tárhely adminisztráció                            | Tájékoztatjuk Önt, hogy ezen a portálon megszűnt a dokumentumfogadás és -küldés.                                                                                                    |
| eBEV-szolgáltatos<br>eSZJA Portál<br>Saját adatok | Ide kattintva bejelentkezhet az új Portálra, ahol egy postafiókból érhető el a személyes tárhelye, valamint - a megfelelő<br>jegosánsaggal rendelkezők számára - a Hivatali kapuhoz, Perkapuhoz, ill. Cégkapuhoz tartozó tárhelyek. |
| Jelszóváltoztatás                                 | Részletes tájékoztatók a Hiteles Elektronikus Postafiók használatához                                                                                                    |
| S Segítség                                        |                                                                                                    |

5. A KÖZPONTI AZONOSÍTÁSI ÜGYNÖK oldalon válassza az ÜGYFÉLKAPU azonosítást.

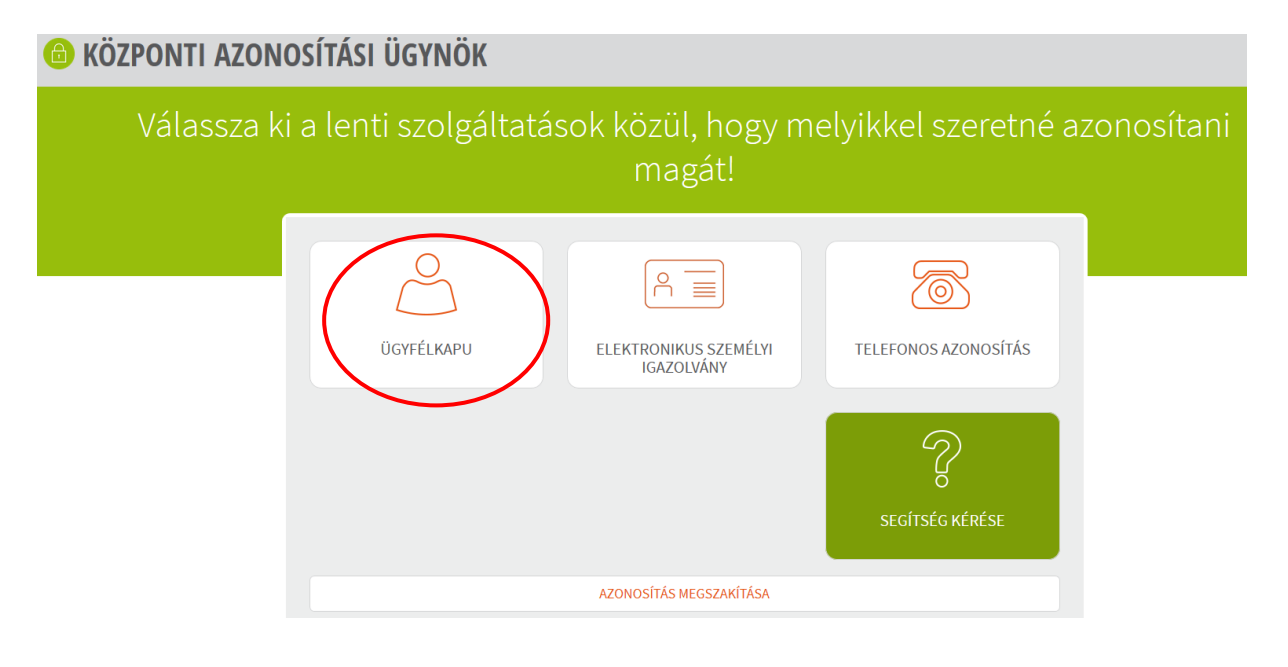

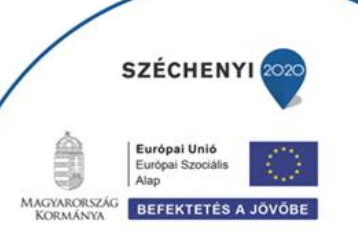

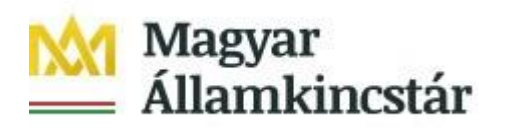

6. A BEJELENTKEZÉS panelen adja meg az ügyfélkapus Felhasználó nevét és a hozzá tartozó jelszavát, majd kattintson a belépés gombra.

| Az űrlapon adja meg a felhaszr | álónevét, valamint jelszavát. |  |
|--------------------------------|-------------------------------|--|
| Felhasználónév:                |                               |  |
| Jetszó:                        | ••••••                        |  |
|                                | BELÉPÉS MÉGSEM                |  |

7. Kattintson a BEÉRKEZETT menüpontra

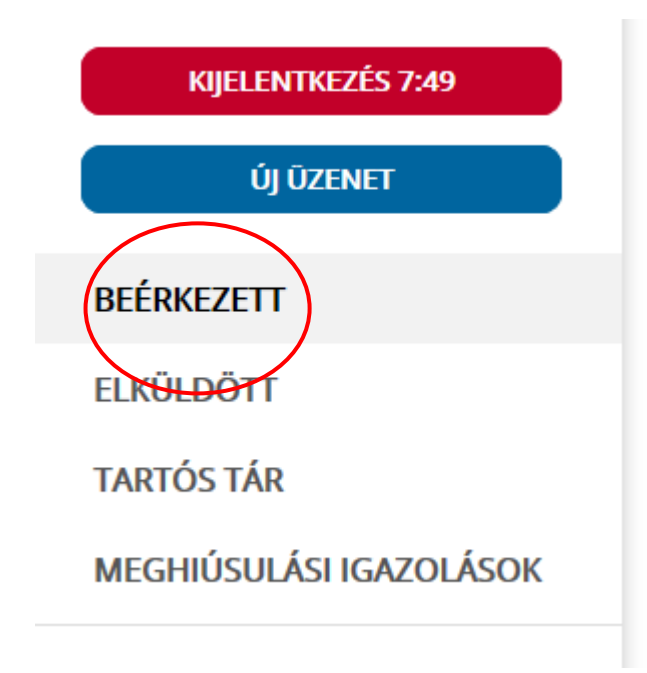

8. Kattintson a beérkezett levélre. Várjon, amíg megjelenik az alábbi panel, majd kattintson a "LETÖLTÉS" gombra.

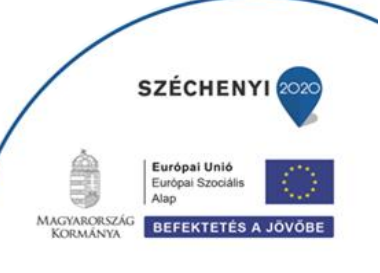

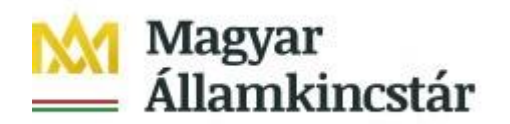

| ÜZENET RÉSZLETEI                     |                                    | × |
|--------------------------------------|------------------------------------|---|
| Feladó:                              | MAKMV                              |   |
| Feladó ügyintéző:                    |                                    |   |
| Címzett:                             |                                    |   |
| Ügyintéző:                           |                                    |   |
| Dokumentum tipusa:                   | 1450                               |   |
| Dokumentum leirása:                  | W1450 (1000646473)                 |   |
| Beérkezés dátuma:                    | 2017.06.07. 08:25                  |   |
| Érkeztetési szám:                    | 744086107-2017.06.07. 08:25-707965 |   |
| Hivatkozott érkeztetési szám:        | 1849633743                         |   |
| Megjegyzés:                          |                                    |   |
| Címkék:                              |                                    |   |
| Tárolási hely:                       | TARTÓS TÁR                         |   |
| Csatolmány                           |                                    |   |
| W1450_1849633743_1000646473.xml (123 | 3 KB)                              |   |

9. Javasoljuk, hogy nyisson egy külön mappát az elektronikus kérelmei számára. Adja meg a mentés helyét és kattintson a "Mentés" gombra.

| Adja meg a fáj            | lnevet, amelybe      | ement        |                |       |       |   | ?×            |   |
|---------------------------|----------------------|--------------|----------------|-------|-------|---|---------------|---|
| <u>H</u> ely:             | 🚞 webteszt           |              | ~              | 3     | b 📂 🖽 | • |               |   |
| Legutóbbi<br>dokumentumok |                      |              |                |       |       |   |               |   |
| GGA<br>Asztal             |                      |              |                |       |       |   |               |   |
| )<br>Dokumentumok         |                      |              |                |       |       |   |               |   |
| <b>P</b><br>Sajátgép      |                      |              |                |       |       |   |               |   |
|                           | Fájl <u>n</u> év:    | W7002_810637 | 2364_100437685 | 9.xml | ~     | М | <u>e</u> ntés | Ì |
| Hálózati helyek           | Fájl <u>t</u> ípusa: | XML Document |                |       | *     | М | légse         | ſ |

- 10. Jelölje ki a beérkezett dokumentumot az értesítési tárhelyén és mozgassa tartós tárhelyre. Ezt a benyújtást követő 30 napon belül meg kell tennie, mert a KR az értesítési tárhelyekre került dokumentumokat 30 nap múlva törli.
- 11. A KIJELENTKEZÉS gombra kattintva jelentkezzen ki.

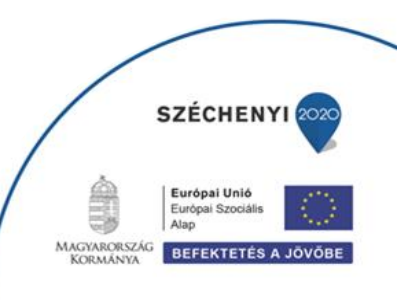

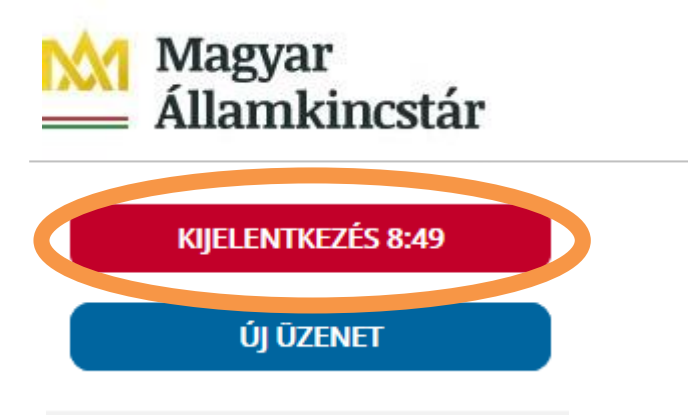

12. Térjen vissza a kérelem benyújtási felületre, ahonnan az elmentett kérelmét meg tudja nyitni. Kattintson a "KR dokumentum nyomtatása" linkre.

Bejelentkezve:

|                                                                                              | Ôn Kis néven azonosított.                          |                      |
|----------------------------------------------------------------------------------------------|----------------------------------------------------|----------------------|
| PÉNZÖGYMINISZTÉRIUM                                                                          | Kisgyermeket nevelők munkaerőpiaci visszatérésének | MOLNERSKE<br>KEMANIK |
| Magyar<br>— Államkincstár                                                                    | tamogatasa - borcsodei tamogatas igenyies          | SZECHENYI            |
| Általános ügyintézés 💌 Bölcsődei támogatás                                                   | igénylése                                          | ≗ Kis 👻              |
| KR dokumentum nyomtatása                                                                     |                                                    |                      |
| Beadott kerei <del>mek megtekintése</del><br>Támogatáshoz kapcsolódó iratok elektronikus bek | üldése                                             |                      |

A + Fájl kiválasztása gombot megnyomva a Fájl feltöltése ablak nyílik meg.

| A Kincstárnak beadott, ügyfélkapus tárhelyről letöltött KR dokumentumok nyomtatása |
|------------------------------------------------------------------------------------|
| + Fájl kiválasztása 🕒 Nyomtatás                                                    |
| Menü                                                                               |

Ön Kis

néven azonosított.

Tallózással válassza ki az elmentett xml formátumú fájlt és nyomja meg a "Megnyitás" gombot.

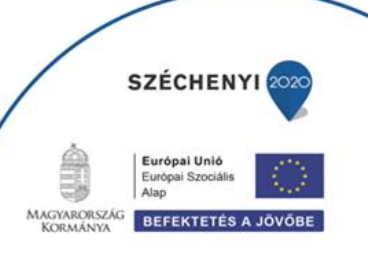

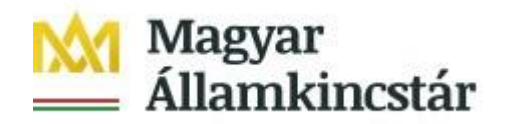

| Fájl feltöltése                       |                   |                                        |              |         | ? 🔀               |
|---------------------------------------|-------------------|----------------------------------------|--------------|---------|-------------------|
| <u>H</u> ely:                         | 🗀 webteszt        |                                        | <b>v</b> G   | 🏚 📂 🎞 • |                   |
| Leguro <del>bbi</del><br>dokumentumok | ENGY_texelfelt_s  | ablon_próba3.csv<br>364_1004376859.xml |              |         |                   |
| <b>B</b><br>Asztal                    |                   |                                        |              |         |                   |
| Dokumentumok                          |                   |                                        |              |         |                   |
| Sajátgép                              |                   |                                        |              |         |                   |
|                                       | Fájl <u>n</u> év: | w7002_8106372364_10                    | 04376859.xml | •       | <u>M</u> egnyitás |
| Hálózati helyek                       | Fájltípus:        | Minden fájl                            |              | ~       | Mégse             |

13. Az xml formátumú fájl feltöltését követően a "Nyomtatás" gombra kattintva a benyújtott kérelem megnyílik az Adobe Reader (vagy más alapértelmezettként beállított pdf olvasó programban).

| Ön Kis                                                                                     | s néven a     | zonositott.            |
|--------------------------------------------------------------------------------------------|---------------|------------------------|
| A Kincstárnak beadott, ügyfélkapus tárhelyről le<br>Fájl kiválasztása W1450_1846683635_100 | etöltött KR d | okumentumok nyomtatása |
| Menü                                                                                       | ]             |                        |

| f7002_1004376859.pdf megnyitása 🛛 🔀                                                               |
|---------------------------------------------------------------------------------------------------|
| Megnyitotta a következőt:                                                                         |
| 🔁 f7002_1004376859.pdf                                                                            |
| ami egy Adobe Acrobat Document                                                                    |
| forrás: https://e-kerelem.mvh.gov.hu                                                              |
| Mit tegyen a Firefox ezzel a fájllal?                                                             |
| Megnyitás AcroRd32.exe                                                                            |
| FlashGot                                                                                          |
| 🔘 Fájl menté <u>s</u> e                                                                           |
| Mostantól minden hasonló fájllal tegyen ugyanígy.                                                 |
| A beállítások a Firefox Beállítások párbeszédpaneljének Alkalmazások<br>lapján megváltoztathatók. |
| OK Mégse                                                                                          |

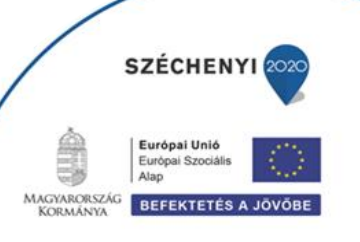

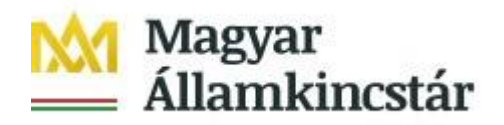

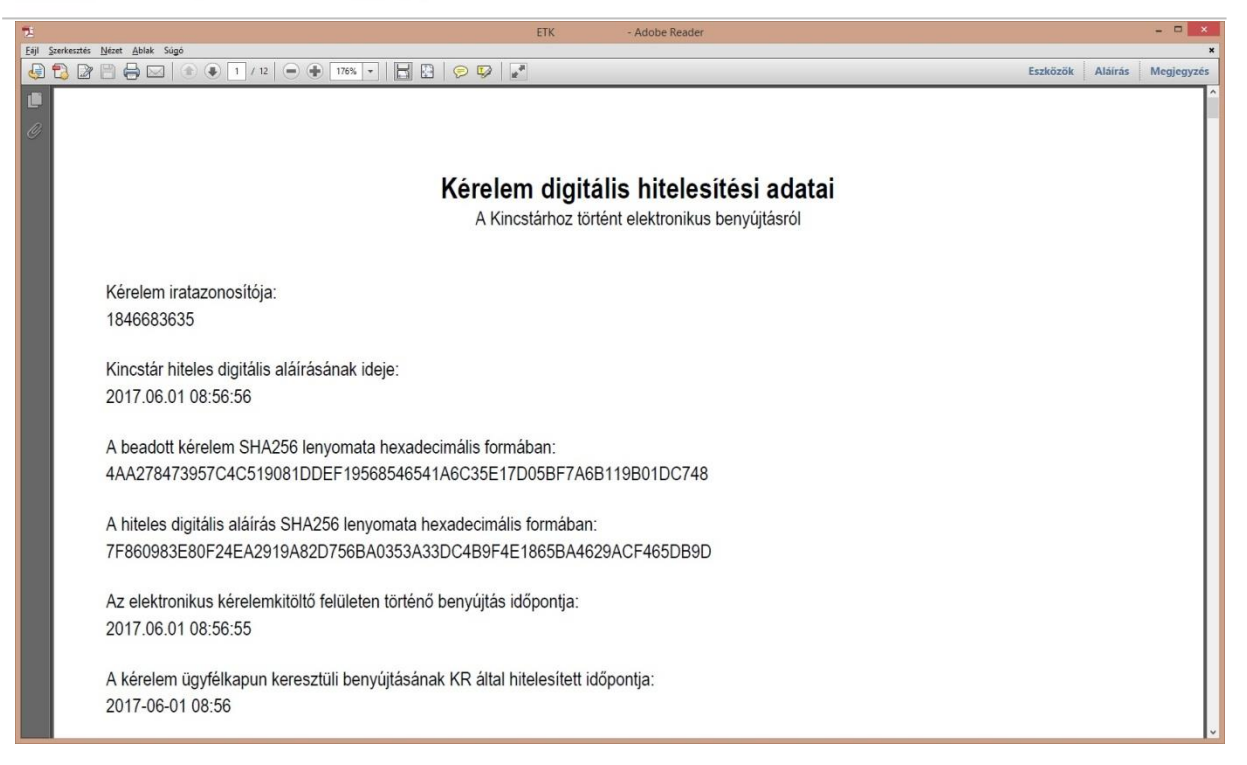

14. Mentse el a pdf fájlt az előzetesen elkészített mappájába.

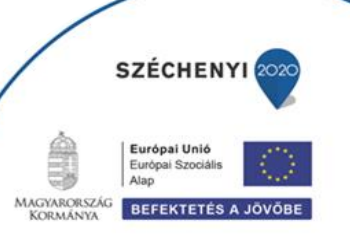

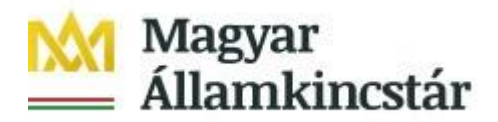

## Már benyújtott kifizetési kérelem visszavonása

Amennyiben a már benyújtott kifizetési kérelmét vissza kívánja vonni, úgy javasoljuk, hogy az alábbi tartalommal nyújtson be nyilatkozatot a pályázati ügyintézési felületen (ügyfélkapus azonosítást és belépést követően):

"Az egyes továbbadott támogatások kihelyezésének részletes szabályairól szóló 187/2019. (VII. 30.) Korm. rendelet rendelkezései szerint a Magyar Államkincstár, mint továbbadott támogatást kihelyező szerv által 2019. augusztus 8-án közzétett, Kisgyermeket nevelő szülők munkaerőpiaci visszatérését ösztönző GINOP-5.3.11-18 – Kisgyermeket nevelők munkaerőpiaci visszatérésének támogatása és a Kisgyermeket nevelők munkaerőpiaci visszatérésének támogatása a Közép-magyarországi Régióban című, 1/2019. (VIII.08.) számú GINOP közleménye alapján, <ügyfél neve>, mint Kedvezményezett által <kifizetési kérelem benyújtásának időpontja dátum> időpontban <kifizetési kérelem iratazonosítója> iratazonosító számon benyújtott kifizetési igényemet ezúton visszavonom.

Dátum, aláírás"

Tájékoztatjuk, hogy a kifizetési kérelmet az arról szóló döntés közléséig vonhatja vissza visszafizetési kötelezettség nélkül.

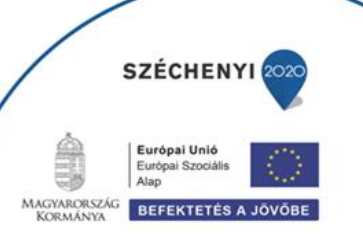

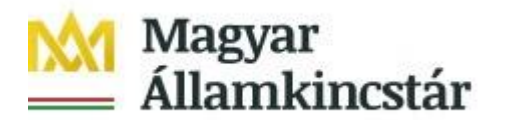

# Kérelemhez tartozó beadvány elektronikus csatolása (pl.: hiánypótlás, visszavonás, kifogás)

Az elektronikus kérelem benyújtó felület segítségével lehet beadványt – ami lehet a hiánypótlás keretében benyújtandó dokumentum, visszavonás esetén a visszavonásáról szól kérelem vagy egyéb dokumentumot – a kifizetési kérelemhez utólagosan benyújtani.

A funkció használatához lépjen be a felületre a **Belépés a kérelembenyújtó felületre** bekezdésben leírtak szerint.

Az azonosítást követően a menüben az *Általános ügyintézés* főmenüben válassza ki a **Támogatáshoz kapcsolódó iratok elektronikus beküldése** menüpontot:

|                                                                                                    | Ön Kis Andrea nêven azonosîtott.                                                                                                 |     |
|----------------------------------------------------------------------------------------------------|----------------------------------------------------------------------------------------------------|-----|
| PÉNZÜGYMINISZTÉRIUM<br>Magyar<br>Államkincstár                                                          | Kisgyermeket nevelők munkaerőpiaci visszatérésének<br>támogatása - bölcsődei támogatás igénylés                                  |     |
| Általános ügyintézés 👻 Bölcsődei támo                                                                   | gatás igénylése                                                                                                    | ٠ ٩ |
| KR dokumentum nyomtatása<br>Beadott kárelmek megtekintése<br>Támogatáshoz kapcsolódó iratok elektroniku | is beküldése<br>Támogatáshoz kapcsolódó iratok elektronikus beküldése,<br>hjáryvodlás, adateoveztetés milatkozattétel berwültása |     |

A következő oldalon az **Új beadvány készítése** menüponttal tud továbblépni az új beadvány feltöltéséhez szükséges felületre.

A **Beadványok keresése** menüponttal tudja megjeleníteni a korábban már benyújtott beadványát.

| Kisgyermeket nevelők munkaerőpiaci vi | isszatérésének támogatása - bölcsődei támogatás igénylés |
|---------------------------------------|----------------------------------------------------------|
| k                                     | Kérem válasszon!                                         |
|                                       | Új beadväny<br>készítése                                 |
|                                       | Beadványok<br>keresése                                   |
|                                       | Vissza a<br>menüre                                       |
| -                                     |                                                          |

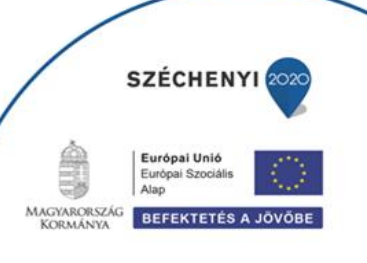

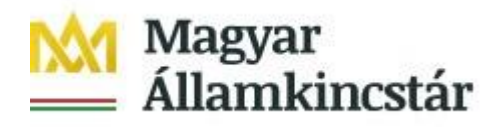

Az ezt követően megjelenő ablakban a **Jogcím** listából válassza ki a beadványhoz tartozó jogcímet (pl. A Kisgyermeket nevelők munkaerőpiaci visszatérítésének támogatása esetén a GINOP – Bölcsődei ellátás támogatása).

A jogcím kiválasztását követően a **Tovább** gomb megnyomásával tud a következő felületre lépni.

A Vissza a menüre gombbal egyenesen a főmenübe fog visszalépni.

A Vissza a Támogatáshoz kapcsolódó iratok elektronikus beküldése almenübe gombbal egy menüszinttel fog visszábblépni.

| Kisgyermeket         | nevelők munkaerőpiaci visszatérésének támogatása - bölcsődei támogatás igénylés             |
|----------------------|---------------------------------------------------------------------------------------------|
| Kérem, válasszon a j | jogcimek közül, amiben saját, vagy a képviseltjének ügyében iratot szeretne benyújtani!<br> |
|                      | Jogcím: GINOP - Bölcsödei ellátás támogatása 🔹                                              |
|                      | Tovább                                                                                      |
|                      |                                                                                             |
|                      |                                                                                             |

Amennyiben van már rögzített, de még be nem adott beadványa, akkor az alábbi oldal fog megjelenni.

| Kisgyermeke | t nevelők munkaerőpiaci<br>Válass<br> | n néven azonosítot<br>visszatérésének tám<br>za ki a kívánt bizon | <sup>.t.</sup><br>10gatása - bölcsőde<br>ylatot!   | i támogatás igénylés         |
|-------------|---------------------------------------|-------------------------------------------------------------------|----------------------------------------------------|------------------------------|
| Kérelmek    | Ügyfél neve GINO                      | Jogcim<br>P- Bölcsődei ellátás<br>támogatása                      | Bizonylat állapota<br>Internetes rögzítés<br>alatt | Tevékenység<br>Törlés Tovább |
|             |                                       |                                                                   |                                                    | -                            |

A kívánt bizonylat kiválasztását, majd a **Tovább** gombot megnyomva tudja folytatni az adatok feltöltését. A **Törlés** gombbal törölheti a rögzített adatokat.

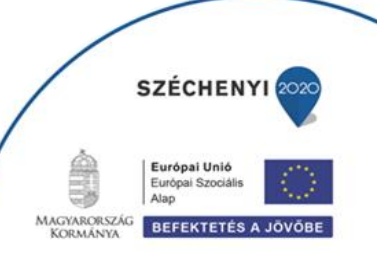

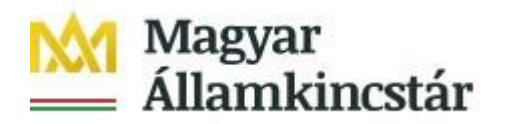

Amennyiben teljesen új beadványt rögzít, akkor egyből a beadvánnyal kapcsolatos adatrögzítő felületre fog belépni.

| 🗴 Kilépés 🛕 Hibák 🔺 Kitöltés menete 🖌  | Ellenőrzés 🗃 Mentés 🎍 Beadás 🖴 Nyomtatás 👻 🔍 🏝 Nyomtatás 👻                                                                         |  |  |  |  |  |  |  |
|----------------------------------------|----------------------------------------------------------------------------------------------------|--|--|--|--|--|--|--|
| Adminisztrációs adatok                 |                                                                                                    |  |  |  |  |  |  |  |
| Vonalkód:                              |                                                                                                    |  |  |  |  |  |  |  |
| Aktuális dátum:                        | 2019.08.05.                                                                                                    |  |  |  |  |  |  |  |
| Utolsó mentés dátuma:                  |                                                                                                    |  |  |  |  |  |  |  |
| Adatok                                 |                                                                                                    |  |  |  |  |  |  |  |
| Úgyfél-azonosító szám:                 |                                                                                                    |  |  |  |  |  |  |  |
| Ügyfél(meghatalmazott) neve:           |                                                                                                    |  |  |  |  |  |  |  |
| Jogcím: GINOP - Bölcsődei e            | ellátás támogatása                                                                                                    |  |  |  |  |  |  |  |
| Gyűjtőkód: GNP-Bölcsődei díj tá        | Gyűjtőkód: GNP-Bölcsődei díj támogatás                                                                                             |  |  |  |  |  |  |  |
| Hivatkozott ügy iktatószáma:           |                                                                                                    |  |  |  |  |  |  |  |
| Hivatkozott ügy vonalkódja:            |                                                                                                    |  |  |  |  |  |  |  |
|                                        |                                                                                                    |  |  |  |  |  |  |  |
| Rövid leírás:                          |                                                                                                    |  |  |  |  |  |  |  |
| Tárgy:                                 |                                                                                                    |  |  |  |  |  |  |  |
| Csatolt dokumentumok                   |                                                                                                    |  |  |  |  |  |  |  |
| + Fájl kiválasztása                    |                                                                                                    |  |  |  |  |  |  |  |
| Töröl Feltöltött fájl                  | Dokumentum rövid leírása         Dokumentum típusa         Feltöltés időpontja         Állapot         A dokumentumot ellenőriztem |  |  |  |  |  |  |  |
| Nem található adat.                    |                                                                                                    |  |  |  |  |  |  |  |
| - Töröl Osszes kijelölése törlésre     |                                                                                                    |  |  |  |  |  |  |  |
| Hibalista                              |                                                                                                    |  |  |  |  |  |  |  |
| Súly * Kód *                           | Hibaszöveg +                                                                                                    |  |  |  |  |  |  |  |
| ▲ 14433 Rövid leírás mező kitöltése kö | 14433 Rövid leírás mező kitöltése kötelező! Kérjük adja meg!                                                                       |  |  |  |  |  |  |  |
| 21273 Tárgy mező kitöltése kötelező    | 21273 Tárgy mező kitöltése kötelező! Kérjük, írja be!                                                                              |  |  |  |  |  |  |  |
| 14430 Hivatkozott ügy vonalkódját va   | Hivatkozott ügy vonalkódját vagy iktatószámát nem adta meg! Kérjük, töltse ki!                                                     |  |  |  |  |  |  |  |
| 14430 Hivatkozott ügy vonalkódját va   | Hivatkozott ügy vonalkódját vagy iktatószámát nem adta meg! Kérjük, töltse ki!                                                     |  |  |  |  |  |  |  |

A felület kitöltése közben kérjük, folyamatosan mentsen. Ezen a felületen az alábbi mezőket töltse ki:

**Hivatkozott ügy iratazonosítója:** ebben a mezőben adja meg annak az ügynek/ügyiratnak az azonosító számát, amivel kapcsolatban a beadványt be kívánja adni. Például amennyiben hiánypótlásra felszólítást kap, úgy a hiánypótlásra felszólító levél 10 jegyű iratazonosítóját adja meg. Amennyiben nem a hiánypótlásra felszólító levél 10 jegyű iratazonosítója kerül megadásra, abban az esetben a beadvány beadása nem lehetséges. Visszavonás esetén a benyújtott kifizetési kérelem iratazonosítóját adja meg. Az ebben a mezőben megadott iratazonosító alapján a felület automatikusan kitölti a *Hivatkozott ügy iktatószáma* mezőt. *Kifogás esetén* annak a döntésnek az azonosító számát kell megadnia, melyre kifogást kíván benyújtani.

**Rövid leírás:** ebben a mezőben a benyújtandó irattal kapcsolatos információkat adja meg. Ez a mező csak az irattal kapcsolatosan az ügyintéző tájékoztatásához szükséges információkat tartalmazhatja.

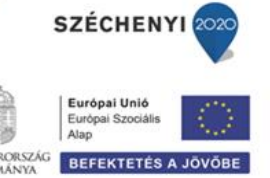

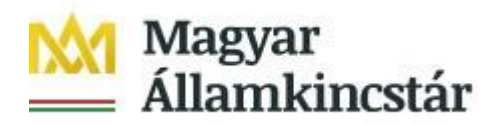

Kifogás esetén ebben a mezőben jelezze a kifogás tárgyát (pl. kifogás kifizetési igény elutasítása ügyében).

**Tárgy:** ebben a mezőben válassza ki a beadvány tárgyát (pl. Hiánypótlás, Visszavonás vagy Kifogás).

A Csatolt dokumentum blokkban csatolja a benyújtani kívánt iratokat. Egyszerre több iratot is tud csatolni. Az **Fájl kiválasztása** gombbal tudja kiválasztani a feltöltendő fájlt..

Kifogást a Kincstár honlapján a projekthez *kapcsolódó anyagok* között megtalálható *Kifogás benyújtását segítő sablon* kitöltésével és csatolt dokumentumként való beküldésével tud benyújtani. További, a kifogást alátámasztó dokumentumot is csatolhat a felületre.

A sikeres felöltés esetén a dokumentum új sorként kerül beszúrásra Csatolt dokumentumok blokkban. Amennyiben törölni kívánja, akkor a *Töröl* oszlopban lévő jelölő négyzetet jelölje be, majd a **Töröl** gomb megnyomásával tudja a törlést végrehajtani.

Több dokumentum egyidejű törlésre kijelölését az Összes kijelölése törlésre gombbal tudja kezdeményezni.

| Csatolt   | dokumentumok                   |                            |     |                      |                      |         |                                |
|-----------|--------------------------------|----------------------------|-----|----------------------|----------------------|---------|--------------------------------|
| + Fájl ki | választása                     |                            |     |                      |                      |         |                                |
| Töröl     | Feltöltött fájl                | Dokumentum rövid leírása   | 7   | Dokumentum<br>típusa | Feltöltés időpontja  | Állapot | A dokumentumot<br>ellenőriztem |
|           | Tisztázó levél 2017116.pdf     | Tisztázó levél 2017116.pdf |     |                      | 2019.08.05. 15:36:49 | Sikeres | <b></b>                        |
| – Tö      | röl Összes kijelölése törlésre | •                          | (1/ | 17                   | 1 >> >1 5 V          |         |                                |

A dokumentummal kapcsolatban az alábbi mezőket kell kitöltenie:

Dokumentum típusa: a lenyíló lista segítségével válassza ki csatolt irat típusát.

A dokumentumot ellenőriztem: mezőben a lenyíló lista segítségével nyilatkozzon arról, hogy a feltöltésre kerülő dokumentumot leellenőrizte.

Amennyiben mindent megfelelően a kitöltött, a **Beadás** gomb aktívvá válik, ami után be tudja adni a kérelmét.

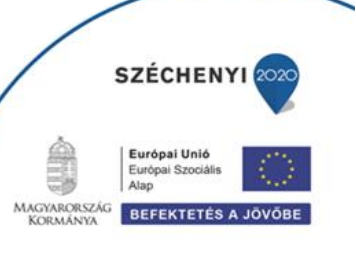